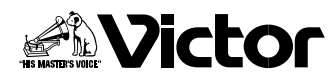

## ソフトウェア取扱説明書

### フォト・ナビゲーター PIXELA ImageMixer

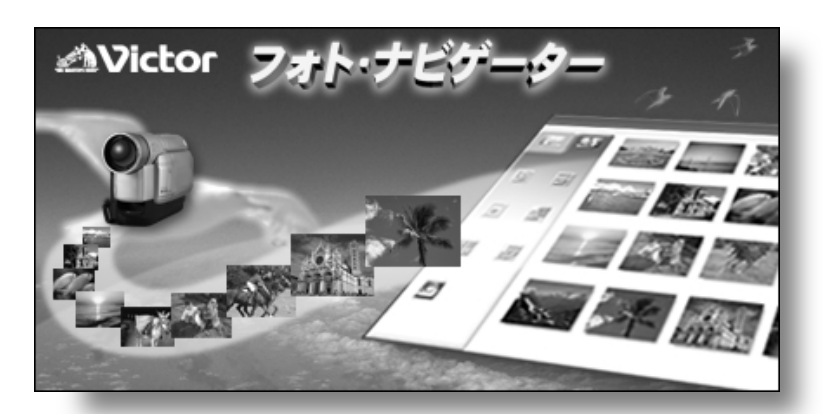

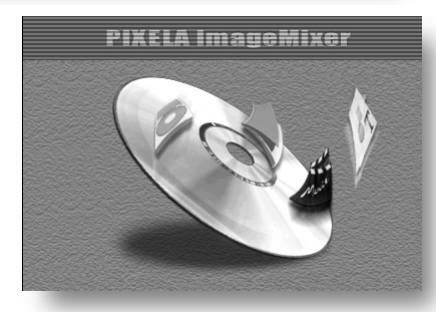

準備と読込 Windows<sup>®</sup>

再生と加工 Windows<sup>®</sup>

基本 Macintosh

活用 Windows<sup>®</sup> & Macintosh

その他

お買い上げありがとうございます。

▲ご使用の前に

この取扱説明書をよくお読みのうえ、正しくお使いください。 必ず本書の「ソフトウェア使用許諾書」をお読みください。 お読みになったあとは、保証書と一緒に大切に保管し、必要な ときにお読みください。 ビデオカメラの取り扱いについては、ビデオカメラの取扱説明 書をお読みください。 パソコンの取り扱いについては、パソコン付属の取扱説明書を お読みください。

LYT1004-002C

|                         | ビクターソフトウェア使用許諾書 ・・・・・・・・・8        |
|-------------------------|-----------------------------------|
|                         | ビクセラ ImageMixer 使用許諾書 ······10    |
|                         | 動作環境                              |
| 準備と読込                   | インストールする ・・・・・13                  |
| (Windows <sup>®</sup> ) | インストールするソフトウェア・・・・・・・・・13         |
| (111100103)             | インストールの流れ・・・・・・14                 |
|                         | USB ケーブルで接続する ・・・・・・・・・・・・15      |
|                         | メモリーカードの中を見る ・・・・・・・・・・・・17       |
|                         | 画像をパソコンで再生する ・・・・・・・・・18          |
|                         | パソコンにコピーする・・・・・18                 |
|                         | パソコンで再生する・・・・・・・・・・・・・・・・・・・・19   |
|                         | アルバムに静止画を読み込む ・・・・・・・・・・・20       |
|                         | アルバムを保存して終了する ・・・・・・・・・・・22       |
|                         | アルバムを保存する・・・・・・・・・・・・・・・・・・・・・22  |
|                         | フォト・ナビゲーターを終了する・・・・・・・・・・22       |
|                         | USB ケーブルを取り外す ······23            |
|                         | Windows® 98/98SEの場合 ・・・・・・・・・・23  |
|                         | Windows® 2000/Meの場合 ・・・・・24       |
|                         | アルバムを読み込む ・・・・・・28                |
| 再生と加工                   | 静止画を再生する ・・・・・29                  |
|                         | 選んで再生する・・・・・29                    |
| (windows <sup>*</sup> ) | 順に再生する・・・・・29                     |
|                         | 拡大・縮小する・・・・・30                    |
|                         | アルバムを整理する ・・・・・・・・・・・・・・・・・・・・・31 |
|                         | 複数の静止画を選択する・・・・・・・・・・・・・・・・・31    |
|                         | 不要な静止画を削除する・・・・・・・・・・・・・・・32      |
|                         | 静止画をコピーする・・・・・・・・・・・・・・・・・・・・・32  |
|                         | メールで送信する ・・・・・・33                 |
|                         | Webページを作る ・・・・・34                 |
|                         | 画像サイズや画質を変更する ・・・・・・・・・・36        |
|                         | 画像サイズを変更する・・・・・・・・・・・・・・・・・36     |
|                         | 画質などを変更する・・・・・・・・・・・・・・・・・・・・・37  |
|                         | アルバムから静止画を取り出す ・・・・・・・・・38        |
|                         | 静止画の一覧を作る ・・・・・・・・・・・・・・・39       |
|                         | スライドショーなどを作る ・・・・・・・・・・・・41       |

| 基本<br>(Magintosh) | 準備する ・・・・・44<br>動作環境・・・・・44<br>ソフトウェアをインストールする・・・・・44                         |
|-------------------|-------------------------------------------------------------------------------|
| (Macintosii)      | USB ケーブルで接続する ····································                            |
|                   | メモリーカードの中を見る ・・・・・・・・・・・・・・・・・・・・・・・・・・・・・・・・・・・・                             |
|                   | 山豚をパソコンで将生する パソコンにコピーする 40                                                    |
|                   | パソコンで再生する・・・・・・・・・・・・・・・・・・・・・・49                                             |
|                   | USB ケーブルを取り外す ・・・・・・・・・・・・・50                                                 |
|                   | ImageMixerについて ・・・・・52                                                        |
| 活用 (Windows®      | こんなことができます・・・・・・52                                                            |
| & Macintosh)      | もっと詳しく知るには・・・・・・53                                                            |
| a maointoshij     | お問い合わせ先・・・・・・53                                                               |
|                   |                                                                               |
|                   | リアルタイムで取り込む・・・・・・・・・・・・・・・・・・54<br>テープから取り込む(Windows®のみ)・・・・・・・・・54           |
|                   | ファイルを管理する ····································                                |
|                   | 動画を編集する ······61                                                              |
|                   | インターネット TV 雷話を楽しむ・・・・・・・・・・・・・・・・・・・・・・・・・・・・・・・・・・・・                         |
|                   | Windows <sup>®</sup> NetMeeting <sup>®</sup> を使う (Windows <sup>®</sup> のみ) 64 |
| その他               | iVisitを使う・・・・・・・・・・・・・・・・・・・・・・・・・・・・・・・67                                    |
|                   | 効果音を追加する ・・・・・・・・・・・・・・・・・・・・・68                                              |
|                   | USB ドライバについての注意事項(Windows®)・・・・・69                                            |
|                   | USBマスストレージクラスドライバ ・・・・・・69                                                    |
|                   |                                                                               |
|                   | WINDOWS® XP C ( 使用 9 るとざの注息事項 ・・・・・・・・・ / 2                                   |
|                   | USD F J 1 バビイ ノストール 9 る · · · · · · · · · · · · · · · · · ·                   |
|                   | インターネットTV電話の制限と対処方法・・・・・・74                                                   |
|                   | こんなときは ・・・・・・77                                                               |
|                   | 五十音順索引 •••••••                                                                |
|                   | お問い合わせの際は ・・・・・・・・・・・・・・・・・・・・・・                                              |
|                   | ご連絡していただきたい内容・・・・・・・・・・・・・79                                                  |

### 本書の読み方

本書は次の4つの章と「その他」に分かれています。

1 章 準備と読込(Windows®)

USB(Universal Serial Bus)ケーブルを使ってビデオカメラとパソコンを接続し、 ファイルをパソコンヘコピーする方法について説明します。また付属のフォト・ナビ ゲーターのアルバムに静止画を読み込む方法についても説明します。

2章 再生と加工(Windows<sup>®</sup>)

フォト・ナビゲーターを使って静止画を加工する方法を説明します。メールで静止画 を送ったり、アルバムをWebページとして保存することができます。

3章 基本(Macintosh) USB ケーブルを使ってビデオカメラと Macintosh パソコンを接続し、ファイルをパ ソコンにコピーする方法について説明します。

4章 活用(Windows<sup>®</sup> & Macintosh) 付属のImageMixerを紹介します。ImageMixerは、静止画の取り込みとアルバム作 成のほか、色や明るさの調整、USBケーブルやDVケーブルを使った動画の取り込み など、さまざまな機能を持つソフトウェアです。詳しくはImageMixerのオンライン ヘルプをご覧ください。

その他

付属の CD-ROM にある効果音をビデオカメラで使う方法について説明します。また付属のソフトウェアが正常に動作しない場合の対処方法とサポートについて記載しています。

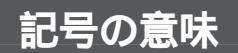

本文には、次の記号が使われています。

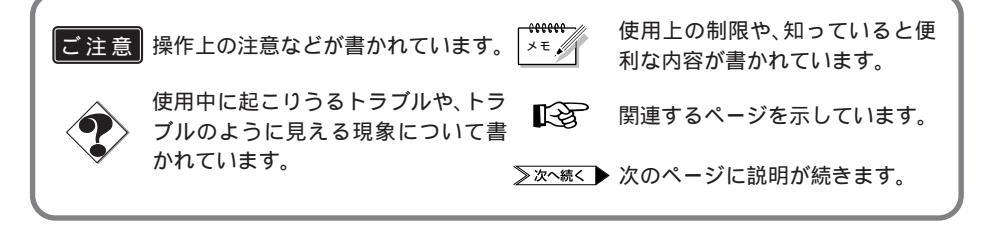

### 5

## 著作権について

あなたが付属のソフトウェアで編集したものは、個人として楽しむほかは、著作権法 上、権利者に無断で使用できません。特に音楽 CD を BGM とするムービーを編集する 場合は、音楽 CD の複製と同様の制限が生じますのでご注意ください。

## 他社製品の登録商標および商標についてのお知らせ

- Microsoft、Windows<sup>®</sup>、NetMeeting、HotMail、MSN、DirectX、Messengerは、米国 Microsoft Corporationの米国およびその他の国における登録商標です。
- Macintosh、iBook、Mac OS、QuickTimeは、米国Apple Computer, Inc.の米国および その他の国における登録商標です。
- Pentium は、米国 Intel Corporation の登録商標です。
- Windows Media は、米国 Microsoft Corporation の米国およびその他の国における商標です。
- iMacは、米国 Apple Computer, Inc.の米国およびその他の国における商標です。
- iVisit は、米国 Eyematic Interfaces, Inc.の米国およびその他の国における商標です。
- その他、記載している会社名、製品名は各社の商標または登録商標です。

## 気に入った作品はメールで送りましょう

せっかく撮影した映像がカセットテープやメモリーカードのなかで眠っていませんか?

素敵な場面を撮影できても、テレビにつないで鑑賞するのでは観客は家族とお客様だ けです。遠くに住んでいる親戚や友人たちには観てもらえません。大切な作品が入っ たカセットテープやメモリーカードですから、譲ってしまうわけにはゆきません。

そんな悩みはパソコンで解決できます。USB ケーブルで接続すると、ビデオカメラに ある映像をパソコンにコピーできます(③アP.18、48、57)。あとはメールに添付する だけで、あなたの作品をみんなに届けることができます(④ア.33)。

▶ 私のパソコンでもできるでしょうか? USB 端子のあるパソコンならまず大丈夫です(☞P.12、44)。

▶ 映像データは大容量なのでメールに向かないのでは? ビデオ映像の場合は、ビデオカメラの機能を使ってメモリーカードにコピーすると小 さなファイルになります。静止画の場合は、付属のソフトウェアでファイルサイズを 変更できます(ペデP.36)。

## アルバムに貼って閲覧しましょう

よく似たファイル名ばかりで、どのファイルがどんな画像だったのか判らなくなって はいませんか?

付属のソフトウェアを使うと、アルバムに写真を貼るようにパソコンで画像を一覧表示できます(☞P.20、60)。アルバムをめくるように鑑賞できるので、メールで送りたい画像を探すときなどに役立ちます。

#### ▶ アルバムのコピーを配布できますか?

Webページの形式でアルバムを保存できます(☞P.34)。この形式なら、Web ブラ ウザがあれば誰でも、どんなパソコンでもアルバムを閲覧できます。ホームページに アップロードして、インターネットであなたの写真展を開くこともできます。 なお、著作権法により、権利者に無断で画像を配布することは禁じられています。配 布できる画像であることを、あらかじめご確認ください。

## その他の活用方法

### あなただけのムービーを編集できます

パソコンに読み込んだ動画や静止画を加工したり、並べ替えたりして、あなただけの オリジナル・ムービーを編集できます(☞P.61)。ビデオカメラで撮影し、パソコン で編集する。これであなたも映画監督です。

完成した作品は、パソコンで再生するほか、メールで送ったり、インターネットで上 映できます。

### テレビカメラ付きのパソコンになります

あなたのパソコンのテレビカメラとして、ビデオカメラを活用できます。 たとえば、ビデオを撮影するときに、カセットテープの代わりにパソコンに録画でき ます(『ア.54)。また、Windows® NetMeeting などと組み合わせて、インターネッ トTV電話を楽しむことができます(『ア.64)。(Windows® NetMeeting でインター ネットTV電話を行うには、MSN Messengerと Microsoft HotMailへの登録が必 要です。)

# ビクター ソフトウェア使用許諾書

### ■ 要 お客様へ …ご使用になる前に必ずお読みください

このたびは本製品をご購入いただきありがとうございます。本製品に付属するソフトウェアは、 以下に定める条件に同意いただくことが使用の条件になりますので、ご使用前に本ソフトウェア 使用許諾書を熟読していただき、ソフトウェアが収められている媒体(メディア)を開封してく ださい。

したがいまして、お客様がメディアを開封した時点で同意がなされたものとみなされます。(ご 同意いただけないお客様は、開封せずに本製品をご購入先までご返却ください。)

また、添付の「ご愛読者カード」に必要事項を記入の上、ご返送願います。なお、「ご愛読者カ ード」の返送がない場合は、バージョンアップ情報などのサービスやサポートがお受けになれな い場合もございます。

本使用許諾書は、必ず保管してください。

#### ソフトウェア使用許諾書

第一条 権利

お客様は、本ソフトウェア(同梱のメディアやマニュアルなどに記録または記載された情報の事を言います。)の使用権を得ることはできますが、著作権がお客様に移転するものではありません。また本ソフトウェアは一台のコンピュータシステムにインストールしてのみ使用することができます。

第二条 第三者の使用

お客様は、有償あるいは無償を問わず、本ソフトウェアおよびそのコピーしたもの を第三者に譲渡、あるいは使用させることはできません。

第三条 コピーの制限

本ソフトウェアのコピーは一部に限り、保管(バックアップ)の目的のために作成 することができます。

第四条 解析、変更および改造の禁止

本ソフトウェアの解析、変更または改造を行わないでください。お客様の変更また は改造により、何らかの欠陥が生じたとしても、弊社では一切の保証をいたしません。 また変更または改造の結果、万一お客様に損害が生じても弊社および販売店等は責任 を負いません。

第五条 保証の範囲

お客様が本製品を購入された日から30日間に限り、メディアなどに物理的な欠陥 があった場合には無料で交換いたします。また、弊社は本ソフトウェアの性能または 特定の目的への適合性については、何ら保証もいたしません。「ご愛用者カード」を 返送されたお客様に対しては、別記の「サービス・サポートに関するお知らせ」にあ るサービス・サポートを提供いたします。

第六条 免責

本ソフトウェアのご使用に当たり生じたお客様の損害および第三者からのお客様に 対する請求については、弊社および販売店等はその責任を負いません。

日本ビクター株式会社

ホーム AV ネットワークビジネスユニット

### サービス・サポートに関するお知らせ

弊社はお客様に対し、「ご愛用者カード」が弊社に到着し、ユーザー登録が完了した時点から、 以下に記載するサービスおよびサポートを開始いたします。

#### サービス内容

- ・メディア交換(有償交換とします。)
- ・保存用ディスクの交換(有償交換とします。)
- ・新製品購入サービス(弊社が別途指定する新製品への交換購入サービス。)
- サポート内容
- ・お客様が日本国内で弊社指定のコンピュータシステム環境で使用中にその操作方法について、ご自身で解決できないような問題が生じた場合、弊社窓口まで電話または文書でお問い合わせください。使用方法の改良についてのご相談あるいは修補、交換について必要な情報をお知らせいたします。
- サービスおよびサポートにかかわる料金について
- ・本ソフトウェアのサービスおよびサポートに関する料金または有償・無償の決定は弊 社に帰属します。

# ピクセラ ImageMixer 使用許諾書

### **重要** お客様へ …ご使用になる前に必ずお読みください

お客様は、この使用許諾契約書(以下、本契約)の下記使用条件にしたがって、ソフトウェア プログラム(以下、本プログラム)ならびに取扱説明書等の付属物を使用する譲渡不能な非独占 的権利を、株式会社ピクセラより許諾されます。

許諾事項

・本プログラムは、日本国内でのみ、また、同時に一台のコンピュータのみで使用できます。

禁止事項

- ・本プログラムをネットワーク上で使用することはできません。ネットワーク上の複数のコンピュータで使用する場合は、別途株式会社ピクセラから各コンピュータ毎の使用権を取得することが必要です。
- ・お客様は、本プログラムを再使用許諾、譲渡、頒布、貸与その他の方法により第三者に使用も しくは利用させることはできません。
- ・お客様は、本プログラムの全部または一部を修正、改変、逆コンパイルまたは逆アセンブリすることはできません。または第三者にこのような行為をさせてはなりません。

契約の終了

お客様が、本プログラムまたは付属物を許可なく複製したり、上記許諾条件に違反した場合に は、本契約は自動的に終了するほか、株式会社ピクセラにより他の法的な救済措置がとられるこ とがあります。契約終了の場合、お客様は、本プログラム、付属物、複製物一切を破棄または株 式会社ピクセラに返還するものとします。

保証と免責

本プログラムおよび付属物は、明示黙示を問わず、商品性、お客様の特定の使用目的への適合 性と合致するものではありません。

また、株式会社ピクセラは、本プログラムの機能がお客様の要求と合致すること、あるいは本 プログラムの作動や中断やエラーのないことを保証するものではありません。

株式会社ピクセラは、本プログラムの使用に付随または関連して生じる直接的または間接的な 損失、損害などについて、いかなる場合においても、一切責任を負わず、また本プログラムの使 用に起因または関連してお客様と第三者との間に生じたいかなる紛争についても、一切責任を負 いません。

# 準備と読込(Windows®)

USB ケーブルを使って、メモリーカードの静止画ファイルや動画ファイルを パソコンのハードディスクにコピーできます。また付属のフォト・ナビゲータ ーでは、静止画をアルバムのようにまとめて保管・鑑賞することができます。 フォト・ナビゲーターのウインドウに表示されるアイコンは、メニュー内にある 機能と同じはたらきをしています。本書では、アイコンをメインにして説明し ています。

Windows®をお使いの場合にお読みください。

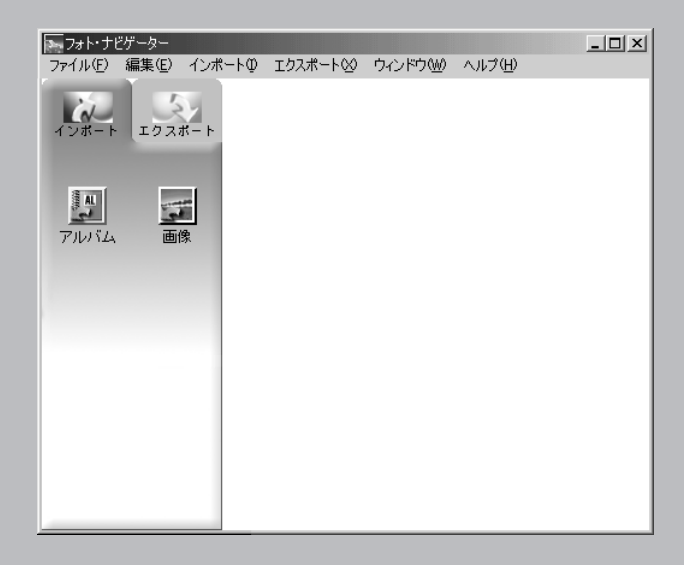

動作環境

次の条件を満たすパソコンは、USBケーブルでビデオカメラと接続できます。メモリー カードの効果音ファイルや動画ファイルをハードディスクにコピーしたり、付属の CD-ROM から効果音ファイルをメモリーカードにコピーできます。また付属のフォ ト・ナビゲーターを使うことができます。

| OS      | : Windows® 98 プリインストール版                       |
|---------|-----------------------------------------------|
|         | Windows® 98 Second Edition プリインストール版(以下、98SE) |
|         | Windows® Millennium Edition プリインストール版(以下、Me)  |
|         | Windows® 2000 Professional プリインストール版          |
|         | (アップグレードしたパソコンでは動作を保証できません)                   |
| CPU     | :Intel MMX® Pentium® 200MHz以上                 |
| RAM     | : 64MB以上を推奨                                   |
| ハードディスク | : インストールに約 10MB 以上必要。500MB 以上の空き容量を推奨。        |
| 端子      | : USB 端子                                      |
| ディスプレイ  | : 800 × 600 ドット 16bit colorが再生可能なこと           |
| その他     | :DirectX 8.0a以降、Internet Explorer 4 以降        |
|         |                                               |

ImageMixer の動作環境

付属のImage Mixer (△ P.51)を使用する際は、上記の条件に加えて下記の条件も満たすパソコンが必要です。

| OS      | : | 上記の条件と同じ。                                                     |
|---------|---|---------------------------------------------------------------|
|         |   | ただし、USB 接続するときは Windows® 98 は非対応です。                           |
|         |   | また、IEEE1394 接続するときは Windows <sup>®</sup> 98, 98SE は非対応<br>です。 |
| CPU     | : | Intel Pentium III® 500MHz 以上(快適に使用する場合は                       |
|         |   | 800MHz 以上を推奨 )                                                |
|         |   | USB 接続または IEEE1394 接続から映像を入力するときに必                            |
|         |   | 要です。                                                          |
| ハードディスク | : | インストールに約250MB以上必要。1GB以上の空き容量を推奨。                              |
| 端子      | : | IEEE1394(i-LINK)端子                                            |

 ● Windows<sup>®</sup> XP をお使いの場合は、「Windows<sup>®</sup> XP で使用するときの注意事項」 (☞ P.72)をご覧ください。

## インストールするソフトウェア

「セットアップ」画面では、次のソフトウェアをインストールできます。

USB マスストレージクラスドライバ

ビデオカメラのメモリーカードがパソコンで読み書きできるようになります。( 🖙 次 ページ )

USB ストリームクラスドライバ

ビデオカメラのテープの代わりにパソコンのハードディスクに録画できるようになりま す。( <>>> P.54 )

またインターネット TV 電話にビデオカメラを利用できます。( △ P.64 )

PIXELA ImageMixer

USB 端子や IEEE1394 (i-LINK) 端子を使って、ビデオカメラから静止画や動画を取 り込み、管理・編集することができるアプリケーションです。( ☞ P.51 )

インストール後にパソコンを再起動します。

フォト・ナビゲーター

撮影した静止画を集めてアルバムにしたり、それらの静止画をいろいろな形式に変換で きるアプリケーションです。( <☞ P.20 )

G.726 デコーダ

動画ファイル(拡張子asf)の音声がパソコンで再生できるようになります。(③アP.19)

## インストールの流れ

次の手順で、ソフトウェアをインストールします。

**1** 付属の CD-ROM をパソコンに セットする

> しばらくすると「セットアップ」が表 示されます。

- 「セットアップ」が表示されないときは、「マイコンピュータ」をダブルクリックして CD-ROM アイコンをダブルクリックします。
- **2**「インストール」をクリックし、 画面の指示にしたがって操作する
- 3 もし、再起動を求めるメッセージ が表示されたときは、「OK」をク リックする
  - パソコンが再起動し、しばらくすると手順1の「セットアップ」が表示されます。
- 4 手順2~3を繰り返し、使用するソフトウェアをすべてインストールする

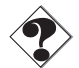

- USBストリームクラスドライバのインストール時に、Windows<sup>®</sup> 2000で「デジタル署名がありません」という画面が表示される場合があります。使用する上で問題ありませんので、そのままインストールを続けてください。
- USBマスストレージクラスドライバ、およびUSBストリームクラスドライバをインストールする前にビデオカメラをUSBケーブルで接続すると、正常にインストールされず、USBケーブルを使って画像や音声をパソコンに取り込めない場合があります。
   このような場合は、デバイスドライバを更新します。(ペアP.69、70)
- すでにインストールされているソフトウェアのインストーラを実行すると、その種類によってはアンインストールを実行します。このような場合は、アンインストール終 了後に再びインストールを実行してください。

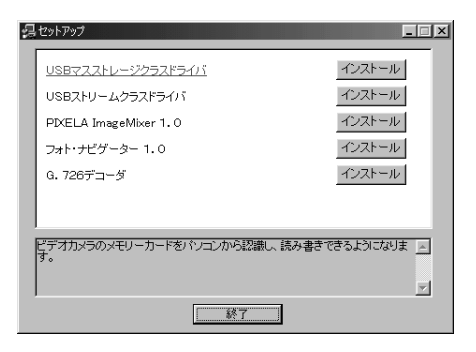

| DirectX | セットアップ 🛛 🕅                   |
|---------|------------------------------|
| ٩       | [OK] をクリックすると、コンピュータを再起動します。 |
|         | (OK                          |

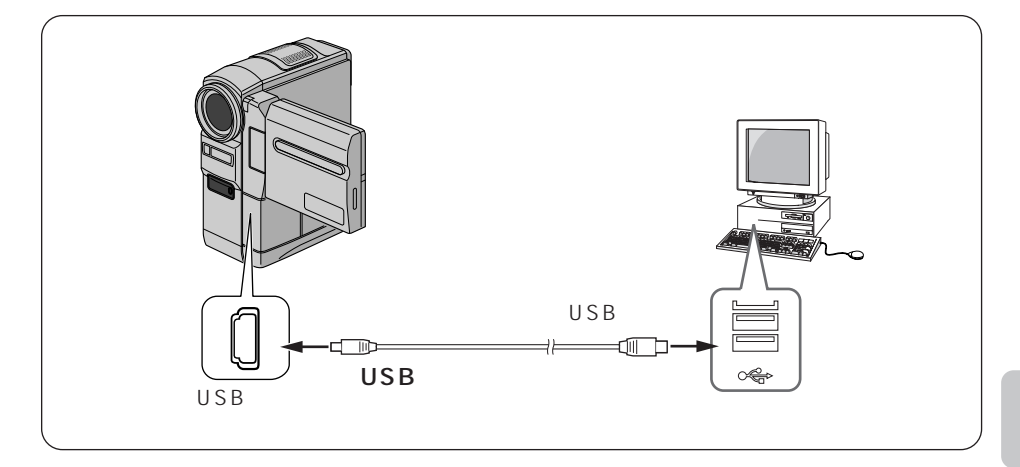

- **1** ビデオカメラの電源を切り、ACアダプターを接続する
- 2 メモリーカードがビデオカメラに入っていることを確認する
- 3 ビデオカメラのビデオ / メモリースイッチを「メモリー」の位置に合わせる
- **4** ビデオカメラの電源ダイヤルを回し、「再生」の位置に合わせる ビデオカメラの電源が入ります。
- **5** USB ケーブルでパソコンと接続する ビデオカメラの液晶画面に「USB モード」と表示されます。
- 6 デスクトップの「マイコンピュータ」 アイコンをダブルクリックする ビデオカメラとパソコンが正しく接続 されていると、ビデオカメラのメモリー カードを表す「リムーバブルディスク」 アイコンが表示されます。

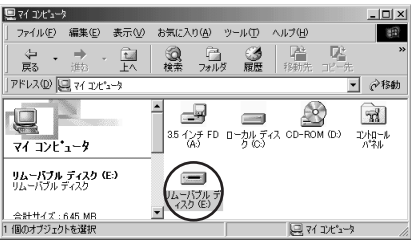

≫ 次へ続く

## USB ケーブルで接続する

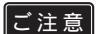

ビデオカメラの液晶画面に「USB 通信中」と表示されている間は、絶対にUSB ケーブルを取り外さないでください。

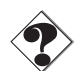

- USBハブを経由してパソコンに接続すると、ハブとパソコンの相性によってはパソコンの動作が不安定になることがあります。この場合は、ハブを使用しないでパソコン本体のUSB端子に接続してください。
- USB ケーブルの延長ケーブルは使用しないでください。
- 新たに購入したメモリーカードをご使用になる場合は、あらかじめビデオカメラでメ モリーカードを初期化してください。パソコンでファイルをコピーできないことがあ ります。

メモリーカードには下記のフォルダが自動的に作成されます。ファイルの種類ごとに異 なるフォルダに記録されます。

| 📼 リムーバブル ディスク (E)                                   |                     |          |                    | _ 🗆 🗙       |
|-----------------------------------------------------|---------------------|----------|--------------------|-------------|
| ファイル(E) 編集(E) 表示(⊻) お                               | 気に入り(A)             | ν−ル① /   | √レプ(圧)             |             |
| 〜 → → ・ 🖬 (<br>戻る 単む 上へ t                           | <ol> <li></li></ol> | ③<br>履歴  | <ul><li></li></ul> | »           |
| ] アドレス(D) 🚍 E¥                                      |                     |          | •                  | <i>⋧</i> 移動 |
| ・<br>リムーバブル ディスク<br>(E:)<br>アイロンを選択すると、その説明が表示されます。 |                     | DCSD     |                    |             |
| 6 個のオブジェクト                                          |                     | 이자(ト     | 🖳 マイ コンピュータ        | 11.         |
|                                                     | 動画                  | ∣<br>効果音 | 」<br>静止画           |             |

| 静止画(拡張子 jpg ) | : | 「DCIM」フォルダの中のフォルダ(☞P.19、P.20) |
|---------------|---|-------------------------------|
| 動画(拡張子 asf)   | : | 「DCVI」フォルダの中のフォルダ(☞P.19)      |
| 効果音(拡張子 mp 3) | : | 「DCSD」フォルダの中の「100JVCGR」フォルダ   |
|               |   | ( 🖙 P.68 )                    |
| MISC          | : | DPOF設定データ                     |
|               |   |                               |

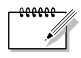

- 「MISC」フォルダは DPOF 設定しているときのみ表示されます。 DPOF 設定については、ビデオカメラの取扱説明書をご覧ください。
- ご注意

   メモリーカードにビデオカメラで使えないファイルを保存したり、メモリーカードから ファイルやフォルダを削除すると、ビデオカメラの動作に支障がでることがあります。 ファイルを削除するときは、パソコンではなく、ビデオカメラで操作してください。

# 画像をパソコンで再生する

メモリーカードに記録された静止画と動画のファイルを、パソコンにコピーして再生す ることができます。

## パソコンにコピーする

1 「マイコンピュータ」の「リムー バブルディスク」アイコンをダ ブルクリックする メモリーカードの中のフォルダが表示

メモリーカートの中のフォルタか表示 されます。( ☞ 前ページ )

ファイル(E) 編集(E) 表示(V) お気に入り(A) ツール(T) ヘルプ(H)

ini xi

100

- 2 コピー先のフォルダをダブルク リックして開く
- 3 コピーするフォルダを選び、コ ピー先のフォルダヘドラッグ& ドロップする
  - 静止画の場合:「DCIM」フォルダの中のフォルダをコピーします。
  - 動画の場合:「DCVI」フォルダの 中のフォルダをコピーします。

ビデオカメラの液晶画面に「USB 通信 中」と表示され、メモリーカードから パソコンにフォルダがコピーされます。

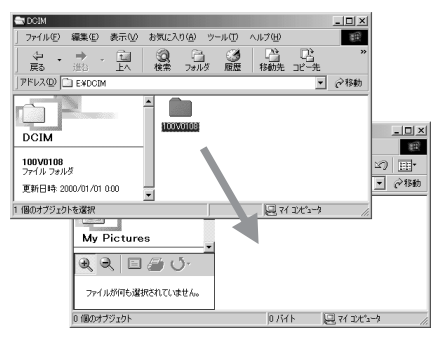

「USB通信中」と表示されている間は、絶対にUSBケーブルを取り外さないでください。

## パソコンで再生する

### 静止画

JPEG形式のファイルを扱えるソフトウェアをご利用ください。静止画ファイル(拡張 子 jpg)をダブルクリックすると静止画を見ることができます。

### 動画

Windows Media<sup>™</sup> Player (バージョン 6.4 以降)をご利用ください。Windows Media<sup>™</sup> Player はマイクロソフト社のホームページからダウンロードできます。

http://www.microsoft.com/japan/

Windows Media<sup>™</sup> Player で動画ファイル(拡張子asf)を開いても再生できないと きは、インターネットに接続してから動画ファイルを開いてください。自動的に必要な ソフトウェアがダウンロードされて、再生されます。 再生中に音声が出ないときは、付属のCD-ROMよりG.726 デコーダをインストール してください。

# アルバムに静止画を読み込む

付属のフォト・ナビゲーターを使うと、静止画を集めてアルバムを作ることができます。

1 「スタート」をクリックし、「プログ ラム」-「フォト・ナビゲーター」 の順にポイントし、「フォト・ナビ ゲーター 1.0」をクリックする フォト・ナビゲーターが立ち上がります。

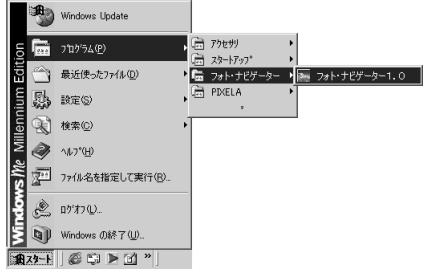

インポート

- **2**「インポート」をクリックする
- **3**「画像」をクリックする 「ファイルを開く」または「開く」が 表示されます。

| 77<br>77/1          | ・ナビ<br>(F) | ゲーター<br>編集(E) | インポートの          | エクスポート00 | ウィンドウ(W)       | ヘルプ(H)   | - 🗆 🗡 |
|---------------------|------------|---------------|-----------------|----------|----------------|----------|-------|
| 771)<br>-174<br>710 |            | 編集(E)<br>エクス  | ₩<br>- +<br>- + | 107#-+0  | 94249 <u>6</u> | ~J./7(B) |       |
|                     |            |               | _               |          |                |          |       |

- 4 静止画のあるフォルダを開く
  - パソコンにコピーした静止画のフォ ルダを選び、「開く」ボタンをクリッ クします。
  - メモリーカードから読み込む場合は、 「リムーバブルディスク」の「DCIM」 フォルダの中にあるフォルダを選び、 「開く」ボタンをクリックします。

画面に静止画ファイルが表示されます。

| ファイルを開く                                            |                                                                                                   | ? ×                                                                    |
|----------------------------------------------------|---------------------------------------------------------------------------------------------------|------------------------------------------------------------------------|
| ファイルの場所(型:                                         | 🔁 100V0108 💌                                                                                      | • 🖻 🖆 🗐 🕈                                                              |
| BY DVC00001.JPG<br>DVC00002.JPG<br>BY DVC00003.JPG |                                                                                                   |                                                                        |
| <br>ファイル名(N):<br>ファイルの種類(T):                       | <ul> <li>ロログロロク</li> <li>ロログロロク</li> <li>ディネットワーク</li> <li>オンライン サービス</li> <li>アリーフケース</li> </ul> | <ul> <li>「「「「「「」」」</li> <li>「「」」</li> <li>「」</li> <li>キャンセル</li> </ul> |

- 5 静止画ファイルを選択して、 「開く」をクリックする。
  - 複数のファイルを選択することもで きます。
  - フォト・ナビゲーターに静止画ファ イルをドラッグ&ドロップしても開 くことができます。

フォト・ナビゲーターの右欄に静止画 が追加されます。

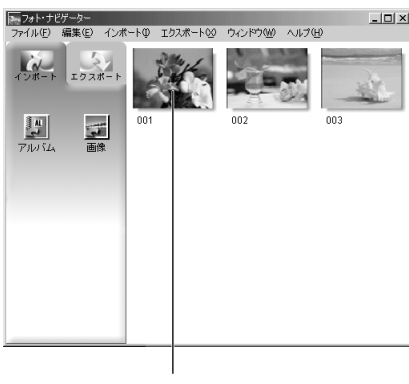

静止画

手順2~5を繰り返すと、さらに静止画を読み込むことができます。静止画の再生や 整理については、次章をご覧ください。

ご注意
 ・ メモリーカードから読み込む場合、読み込み中は絶対に USB ケーブルを取り外さな
 いでください。

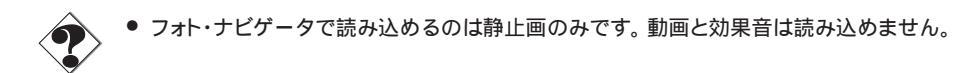

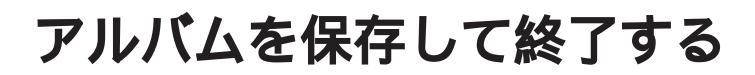

### アルバムを保存する

フォト・ナビゲーターを終了するときや、アルバムを新規に作成するときは、まず開い ているアルバムを保存します。

- 1 「エクスポート」をクリックする
- **2**「アルバム」をクリックする 「名前を付けて保存」が表示されます。
- 3 保存する場所を指定し、アルバムのファイル名を入力して「保存」をクリックする。
  - 拡張子 jia の関連付けメッセージが表示されたら、「はい」をクリックする。

アルバムが保存されます。

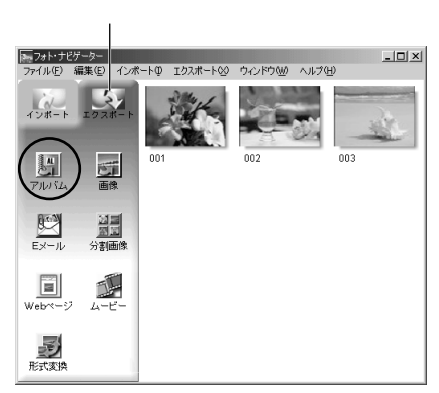

### フォト・ナビゲーターを終了する

**1**「ファイル」メニューをクリックし、「終了」をクリックする フォト・ナビゲーターの終了を確認するメッセージが表示されます。

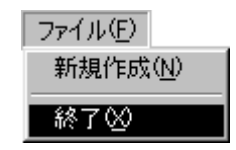

- 2 「はい」をクリックする フォト・ナビゲーターが終了します。 フォト・ナビゲーターが終了します。 フォト・サビゲーターを終了しますか? (いいえい)
- ・ 誤って静止画を変更したり削除したときは、アルバムを保存せずにフォト・ナビゲー ターを終了してください。保存を確認するメッセージが表示されるので、「いいえ」 をクリックします。

### Windows<sup>®</sup> 98/98SE の場合

メモリーカードを交換するときやパソコンの電源を切るときは、USBケーブルを取り 外してビデオカメラの電源を切ってください。

- ビデオカメラの液晶画面に 「USB通信中」と表示されてい ないことを確認する
  - 「USB通信中」と表示されていると きは、消えるまでしばらくお待ちく ださい。
- 2「マイコンピュータ」の「リムー バブルディスク」アイコンを、マ ウスの右ボタンでクリックする メニューが表示されます。
- **3** メニューの「取り出し」をクリック する

「リムーバブルディスク」アイコンが 消えます。

アイコンが消えない場合は、しばらく待ってから手順4へ進みます。

**4** USB ケーブルを取り外す

- メッセージが表示されたときは、 「OK」をクリックします。
- 5 ビデオカメラの電源ダイヤルを 「切」の位置に合わせる ビデオカメラの電源が切れます。

| -           |                                                                  |
|-------------|------------------------------------------------------------------|
| バーバー<br>イスク | <b>測測</b><br><b>請く(<u>O</u>)</b><br>エクスプローラ(2)<br>検索( <u>E</u> ) |
|             | ウイルスバスター98                                                       |
|             | ディスクのコピー(Y)                                                      |
|             | フォーマット( <u>A</u> )<br>取り出し(J)                                    |
|             | ショートカットの作成(S)<br>名前の変更(M)                                        |
|             | プロパティ( <u>R</u> )                                                |

### Windows<sup>®</sup> 2000/Me の場合

メモリーカードを交換するときやパソコンの電源を切るときは、USBケーブルを取り 外してビデオカメラの電源を切ってください。

- ビデオカメラの液晶画面に
   「USB通信中」と表示されていないことを確認する
  - 「USB通信中」と表示されていると きは、消えるまでしばらくお待ちく ださい。
- 2 タスクバーの「ハードウェアの 取り外し」アイコンをダブルク リックする

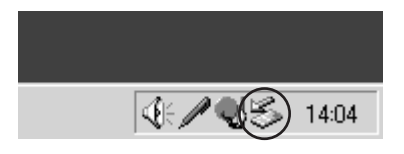

「ハードウェアの取り外し」が表示さ れます。

- 表示されない場合は、しばらく待ってから手順6へ進みます。
- **3**「USBディスク」または「Victor DV Camera Storage」を選択し、「停止」をクリックする

「ハードウェアデバイスの停止」が表示されます。

| (Windows <sup>®</sup> 2000の場合)                                                                                                    |
|----------------------------------------------------------------------------------------------------|
| ジハードウェアの取り外し ?」×」                                                                                                    |
| 取り外すデバイスを選択して「(今止)をかりっクしてください。取り外しの安全が確認された<br>らコンピュータからデバイスを取り外してください。                                                                       |
| n – Hozp ≠ J(4 2 (g).<br>Store OV Conners Storees                                                                                             |
| Victor DV Camera Storage (GR-DVP7 )           プロパティ(型)           (存止の)           「 デパイス コンボーネントを表示する(型)           「 なわり ビー」(開始) は パインを表示する(型) |
|                                                                                                    |

## **4**「OK」をクリックする

安全に取り外せることを知らせるメッセージが表示されます。

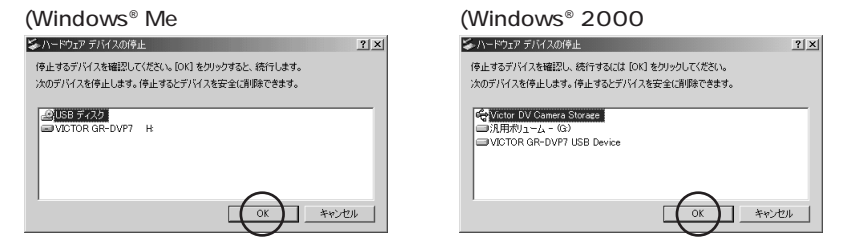

- 5 「OK」をクリックする
- **6** USB ケーブルを取り外す
- 7 ビデオカメラの電源ダイヤルを「切」の位置に合わせる ビデオカメラの電源が切れます。

# 再生と加工(Windows®)

フォト・ナビゲーターを使って静止画を加工する方法を説明します。

メールで静止画ファイルを送ったり、アルバムを Web ページとして保存す ることができます。

フォト・ナビゲーターのウインドウに表示されるアイコンは、メニュー内にある 機能と同じはたらきをしています。本書では、アイコンをメインにして説明し ています。

Windows®をお使いの場合にお読みください。本章の前にあらかじめ前章 をお読みください。

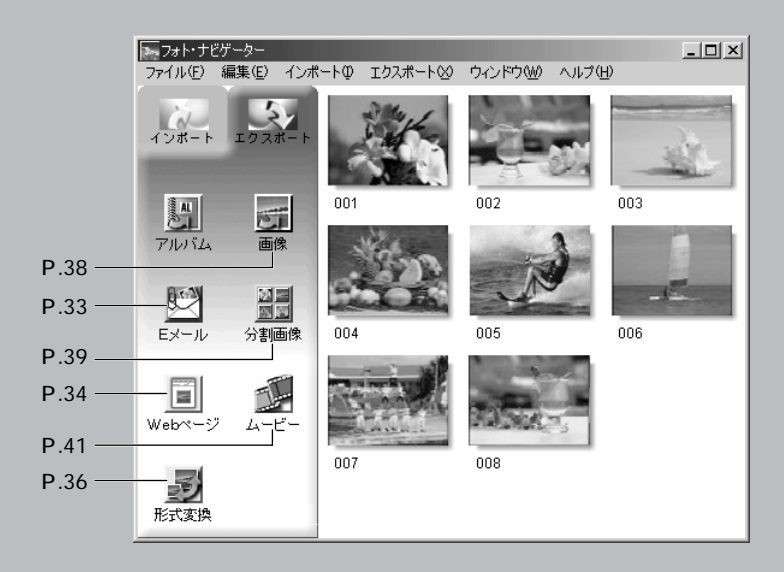

# アルバムを読み込む

- **1** フォト・ナビゲーターを立ち上 げる
- **2**「インポート」をクリックする
- **3**「アルバム」をクリックする 「ファイルを開く」または「開く」が 表示されます。
- **4** アルバムを保存したフォルダを 開く
- 5 アルバムファイルをクリック し、「開く」をクリックする。 フォト・ナビゲーターの右欄にアルバ ムの内容が表示されます。
- **6**「エクスポート」をクリックする

#### すでにアルバムを表示しているときは

手順5の次に確認画面が表示されます。

- はい : 新たに開いたアルバムを表示する。 (表示中のアルバムは保存できます)
- いいえ: 表示中のアルバムに、新たに開い たアルバムの静止画を追加する。

| フォト・ナビク | r-9- 🗵         |
|---------|----------------|
| ?       | 既にある画像を削除しますか? |

いいえ(N)

CTU CTU

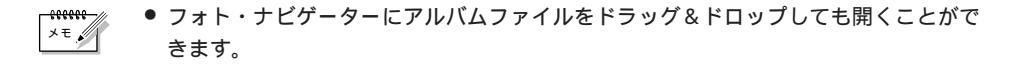

| 売フォト・ナ<br>ファイル(E) | ビゲーター<br>編集(F) | インボートの | エクスポート(2)  | ウ <i>ム</i> /ドウ00 | ヘルプ(日) | _O× |
|-------------------|----------------|--------|------------|------------------|--------|-----|
| 12#-1             | 102            | #-+    | 19746 1 10 | 5451 54 <u>0</u> | .00.00 |     |
|                   |                |        |            |                  |        |     |
| PILITL            |                | 像      |            |                  |        |     |
|                   |                |        |            |                  |        |     |
|                   |                |        |            |                  |        |     |
|                   |                |        |            |                  |        |     |
|                   |                | _      |            |                  |        |     |

| ノアイルを開い     |          |           | <u> </u> |
|-------------|----------|-----------|----------|
| ファイルの場所の:   | 1 F4101  | • 🖬 🕯 🖬 • |          |
| My Music    |          |           |          |
| My Pictures |          |           | - 1      |
| 🌆 沖縄旅行 jia  |          |           | - 1      |
|             |          |           | - 1      |
|             |          |           | - 1      |
| ファイル:名(N):  | 沖縄旅行.jia | RK        | © ]      |
| ファイルの種類(①)  | アルバムファイル | ▼ #10     | ten l    |
|             | 1        |           | ///      |

### 選んで再生する

フォト・ナビゲーターの右欄に並んだ静止画のなかから、どれでも選んで再生できます。

1 再生したい静止画をダブルクリックする

「画像ビューア」ウィンドウが表示され、選んだ静止画が再生されます。

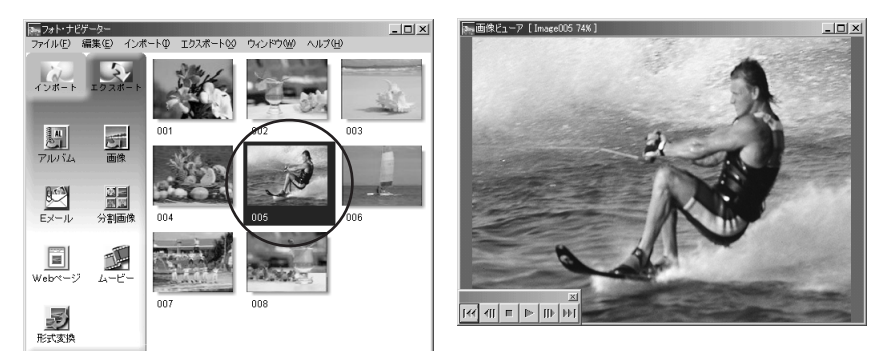

## 順に再生する

スライドショーのように静止画を順に再生したいときは、「画像ビューア」ウィンドウ の▶をクリックします。 個と№で1枚ずつ手動で進めることもできます。

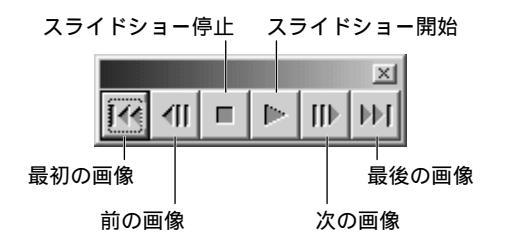

スライドショーの再生速度を調節するには、「画像ビューア」ウィンドウをマウスの右 ボタンでクリックし、表示されたメニューの「スライドショー」-「時間の設定」をク リックします。

- ٢
- スライドショーの表示間隔は、画像の表示にかかる時間の分だけ「時間の設定」より 長くなります。

### 拡大・縮小する

静止画の表示サイズを変更したいときは、次の手順で操作します。

- **1**「画像ビューア」ウィンドウの 角をドラッグし、静止画を表示 したい大きさにする
- 2 「画像ビューア」ウィンドウを マウスの右ボタンでクリック し、「ズーム」 - 「自動」をク リックする

ウィンドウの大きさに合わせて静止画 が拡大または縮小し、ウィンドウのタ イトルバーにある表示倍率(拡大率/ 縮小率)が変化します。

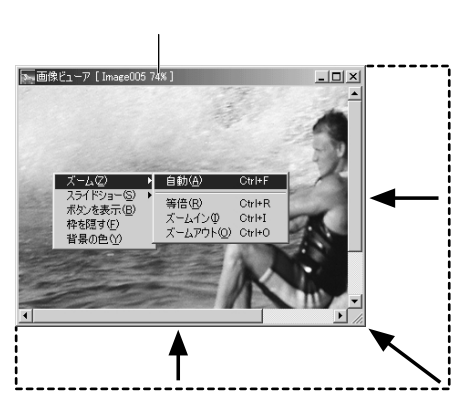

#### その他の拡大・縮小

ウィンドウの大きさに合わせるほかに、次の方法でも静止画の表示サイズを変更できま す。どれも「画像ビューア」ウィンドウをマウスの右ボタンでクリックして選択します。 「ズーム」-「等倍」 :本来の大きさ(表示倍率100%)で表示する。 「ズーム」-「ズーム・イン」 :現在の2倍の表示倍率で表示する。 「ズーム」-「ズーム・アウト」:現在の半分の表示倍率で表示する。

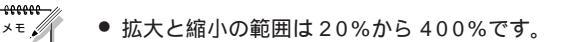

# アルバムを整理する

アルバムに読み込んだ静止画は、必要に応じて削除したりコピーしたりできます。ここ で扱うのはアルバムのなかの静止画だけです。アルバムに読み込んだ元の静止画ファイ ルには影響しません。

### 複数の静止画を選択する

静止画をまとめて削除したりコピーしたりするときは、操作の前に複数の静止画を選択 します。すべての静止画を選択することもできます。

#### 静止画を連続して選択する

Shift キーを押しながら、静止画をクリ ックします。

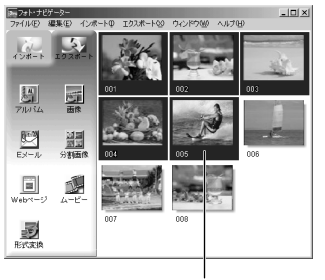

Shift + クリック

静止画をひとつずつ選択する

選択したい静止画を、Ctrlキーを押しな がらひとつずつクリックします。

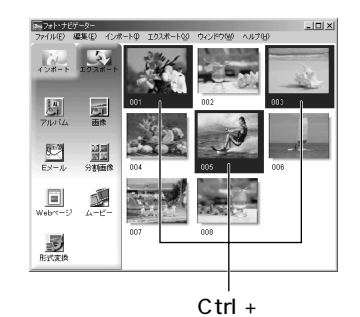

再生と加工(Windows®

選択した静止画より番号の小さい静止画 が選択されます。

すべての静止画を選択する

編集メニューの「すべてを選択する」をクリックします。

| 編集( <u>E</u> )    |        |
|-------------------|--------|
| カット(工)            | Ctrl+X |
| ⊐ピー( <u>C</u> )   | Ctrl+C |
| 貼り付け(P)           | Ctrl+V |
| 削除( <u>D</u> )    | Del    |
|                   |        |
| すべて選択( <u>A</u> ) | Ctrl+A |

## 不要な静止画を削除する

- 1 削除したい静止画をクリック し、編集メニューの「削除」を クリックする 確認のメッセージが表示されます。
- **2**「はい」をクリックする 静止画が削除されます。

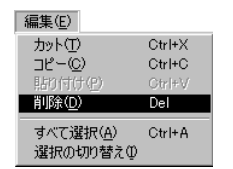

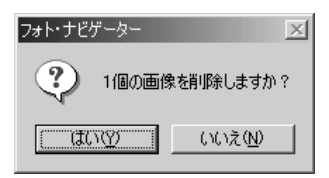

### 静止画をコピーする

 コピーしたい静止画をクリック し、編集メニューの「コピー」
 をクリックする

| 編集( <u>E</u> )                |        |
|-------------------------------|--------|
| カット(エ)                        | Ctrl+X |
| ⊐ピー( <u>C</u> )               | Ctrl+C |
| 貼り付け(2)                       | Ctrl+∀ |
| 削除( <u>D</u> )                | Del    |
| すべて選択( <u>A</u> )<br>選択の切り替え仰 | Ctrl+A |

- 2 静止画を挿入する場所をクリッ クする
  - アルバムの最後に追加するときは、 右欄の余白をクリックします。
- **3** 編集メニューの「貼り付け」を クリックする

選択した場所の直前に、コピーした静 止画が挿入されます。

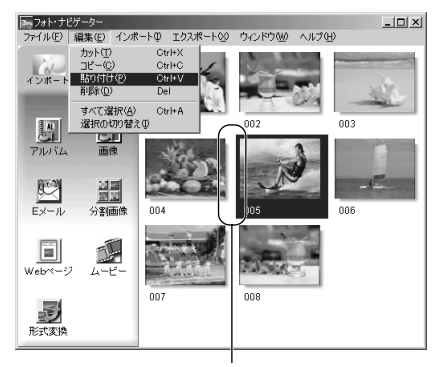

ここに挿入

# メールで送信する

アルバムに取り込んだ静止画は、メールに添付して送ることができます。

 送信したい静止画をクリックし、 「Eメール」をクリックする メールソフトの新規メッセージ・ウィン ドウが表示され、添付欄に静止画ファ イルが登録されます。

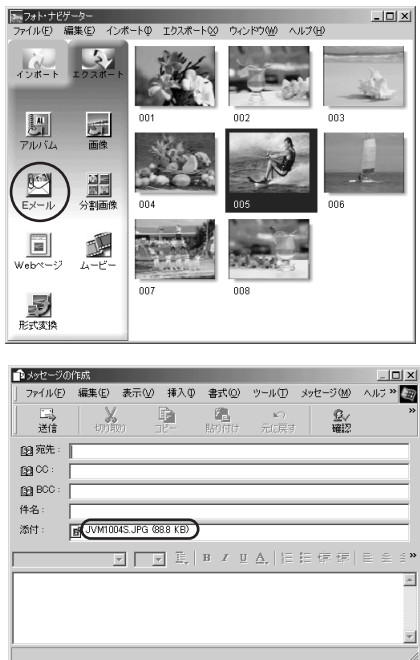

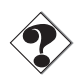

- お使いのメールソフトによっては、「Eメール」ボタンで立ち上がらないことがあります。
- メールソフトによって、「MAPIクライアントに設定」または「MAPIアプリケーションから使う」などの設定が必要な場合があります。
- 同時に作成できるメールは3通までです。
- Outlook Expressを使用していて、メールを添付できない場合は、Internet Expolorer5.5以降へバージョンアップ(標準インストール)してください。

# Web **ページを作る**

アルバムの内容をHTML形式で保存できます。次のようなときに利用してください。

Web ページを作るとき : 写真集のような Web ページを作成できます。 アルバムを配布するとき : Web ブラウザで鑑賞できるアルバムを作成できます。 CD-R などで配布するときに便利です。

- **1** HTML 形式で保存したい静止画 を選択する
  - 複数の静止画を選択するには、Shift キーまたはCtrlキーを押しながら静 止画をクリックします。
  - すべての静止画を選択するには、編 集メニューの「すべてを選択」をク リックします。

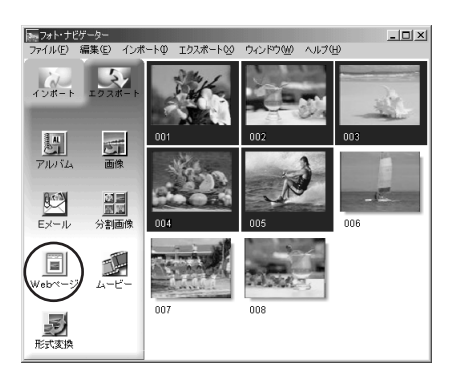

**2**「Webページ」をクリックする 「Webページ」が表示されます。

## 3 次の各項目を設定する

- 題名:Webページのタイトルを変 更できます。
- 文字の色:タイトル文字の色です。
- 背景の色: Webページの背景色で す。(文字と別の色にしてください)
- 画像の水平幅を制限する:
   Web ブラウザでは大きな画像を鑑賞しずらいので、画像の大きさを制限できます。(パソコンの画面の幅よりも充分に小さな値に設定してください)

| Webページ<br>「題名       | ×    |
|---------------------|------|
| My Pictures         | 文字の色 |
|                     |      |
| ✓ 画像の水平幅を制限する       |      |
| 最大画素数 480 <u>\$</u> |      |
| OK         キャンセル    |      |

**4**「OK」をクリックし、保存場所 を指定して「保存」をクリック する

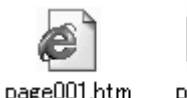

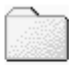

nage001

HTMLファイルが保存され、同時に同 名のフォルダが保存されます。続いて Web ページを表示するか確認するメッ ヤージが表示されます。

5 「はい」をクリックする

Web ブラウザが立ち上がり、 作成した HTMLファイルが表示されます。

● Web ページの画像をクリックする と、拡大表示になります。

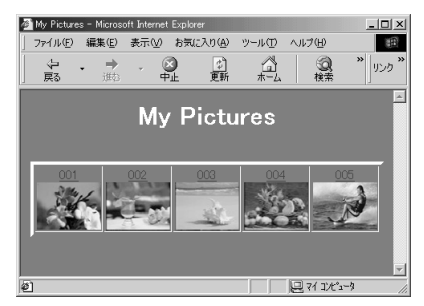

### このあとは

HTML ファイルをダブルクリックすると、Web ブラウザで鑑賞できます。ホームペー ジにアップロードしたり、CD-Rなどに保存して配布したりできます。 作成した HTML ファイルとフォルダはつねにセットで扱ってください。フォルダを失 うと Web ブラウザで鑑賞できません。

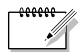

- ホームページの作り方については、ご利用のプロバイダのホームページや市販の参考 書をご覧ください。
  - HTMI ファイルを編集するときは、市販のホームページ作成ソフトなどをご利用く ださい。

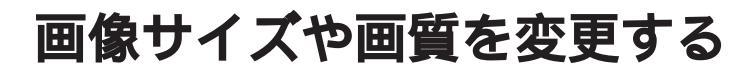

### 画像サイズを変更する

フォト・ナビゲーターに読み込まれている画像のサイズを変更します。メールに添付す る画像やアルバムに保存する画像を小さくする場合などに利用できます。

1 変更したい画像を選択する

- 複数の静止画を一括して変更すると きは、ShiftキーまたはCtrlキーを 押しながら静止画をクリックします。
- すべての静止画を選択するには、編 集メニューの「すべてを選択」をク リックします。

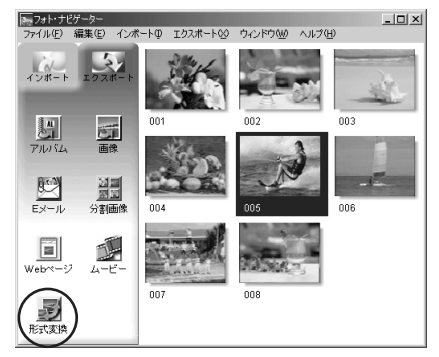

2「形式変換」をクリックする

「画像形式」が表示されます。

- 3 目的に応じて項目を選択する
  - 拡大/縮小:「幅」と「高さ」の欄で 画像サイズを設定できます。「縦横比 を維持」のチェックを外すと、縦長 や横長の画像にすることもできます。
  - 一般的なサイズ:一般的な画像サイズから選択できます。
  - PDA サイズ:多くの PDA で表示で きる画像サイズ(160 × 160)に なります。

| 画像形式                         | ×                        |
|------------------------------|--------------------------|
| 画像サイズ                        | 90*回転                    |
| 幅 640 吏 高さ 480 吏             | ● なし                     |
| ○ 画像サイズを維持                   | ○ 時計回り                   |
| ○ 拡大/縮小                      | ○ 反時計回り                  |
| ☑ 横縦比を維持                     | 画像補正(DV)                 |
|                              | ⊙ なし                     |
| ○ 一般的なサイズ 640×480 ▼          | <ul> <li>動き補正</li> </ul> |
| OPDAサイズ 160× 120<br>320× 240 | C フィールド                  |
|                              | 形式                       |
| 1024× 768<br>1280× 960 75    | JPEG 💌                   |
| 1600×1200                    |                          |
| <br>ОК<br>++>tz              | μ                        |

### **4**「OK」をクリックする

選択した画像サイズに変更されます。 縦横比を変更した場合は余白が黒くな ります。
#### 画質などを変更する

画像サイズのほかに、回転、画質の変更や補正、ファイル形式の変更もできます。ここでは各設定の役割について説明します。

#### 90°回転

ビデオカメラを横倒しに構えると、縦長の構 図で撮影できます。この静止画は横向きに再 生されるので、90 °回転させて縦向きに修 正できます。

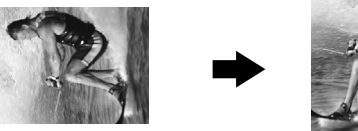

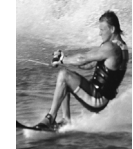

#### 形式

画像のファイル形式を選択できます。

- JPEG : インターネットで一般的です。ファイルサイズが小さくなります。
- BITMAP : Windows®の標準的な画像形式(BMP)です。多くのアプリケーション で利用できます。

#### JPEG 品質

「形式」欄でJPEGを選択したときに設定できます。スライダーを左側に移動するとフ ァイルサイズが小さくなります。右側に移動すると画質が低下しにくくなります。初期 値は75です。

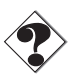

- 「形式」欄でJPEGを選択した場合、「画像形式」で「OK」をクリックするたびに 画質が若干ずつ低下します。画質を元に戻すには、元の静止画ファイルを読み込みな おしてください。
  - 「画像補正(DV)」欄は使用できません。

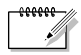

ファイルサイズを確認するには、マウスの右ボタンで静止画をクリックして「プロパティ」を選びます。

# アルバムから静止画を取り出す

アルバムから静止画を取り出し、ファイルとして保存できます。

- 1 取り出したい静止画を選択する
  - 複数の静止画を選択するには、Shift キーまたはCtrlキーを押しながら画 像をクリックします。
  - すべての静止画を選択するには、編 集メニューの「すべてを選択」をク リックします。

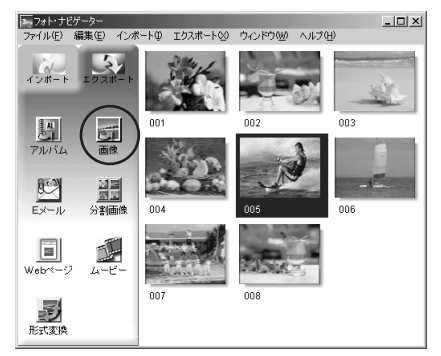

**2**「画像」をクリックする

「画像形式」が表示されます。

- **3**「OK」をクリックする
  - 必要に応じて画像サイズや画質を変 更できます。(☞P.36)
  - 「名前を付けて保存」が表示されます。

| 画像形式                | ×                        |
|---------------------|--------------------------|
| 画像サイズー              | 90° Det                  |
| 幅 512 🔮 高さ 384 🗲    | ◎ なし                     |
| ◎ 画像サイズを維持          | ○時計回り                    |
| a +++ (/a)          | ○ 反時計回り                  |
| ○ 拡大/ 縮小 □ 描述比索維持   |                          |
|                     | <ul> <li>€ なし</li> </ul> |
| ○ 一般的なサイズ 640×480 💌 | C 動き補正                   |
| C PDAサイズ            | C T c d P                |
|                     | 0 24-101                 |
| J P E G 品質          | 形式                       |
| 75                  | JPEG 🔽                   |
|                     | IV                       |

**4** 保存する場所を指定し、「保存」 をクリックする。

画像ファイルが保存されます。

## 静止画の一覧を作る

複数の静止画を並べ、1枚の静止画ファイルにできます。

- Shift キーまたは Ctrl キーを押しながら、一覧に加える静止画を選択する
- 2 「分割画像」をクリックする 「分割画像」が表示されます。

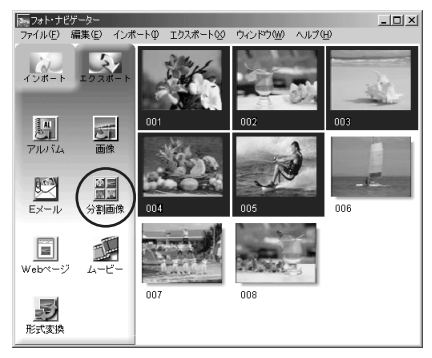

- 3 分割数を選択する
  4、9、16の3種類から選択できます。
- **4**「背景の色」をクリックし、全体の背景にする色を選択して「OK」をクリックする
- 5 必要に応じて静止画の位置を変 更する( <☞ P.32 )
  - 削除:静止画をマウスの右ボタンで クリックして「削除」を選びます。
  - 追加:フォト・ナビゲーターの右欄 から、「分割画像」へ静止画をドラッ グします。(右図参照)

6 「保存」をクリックする 「画像形式」が表示されます。

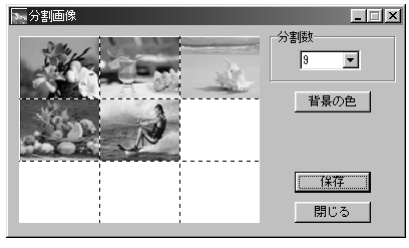

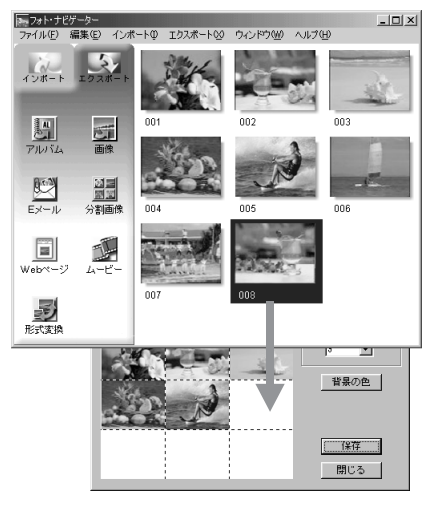

≫ 次へ続く

### 静止画の一覧を作る

- 7 「OK」をクリックする
  - 必要に応じて画像サイズや画質を変更できます。(☞P.36)

「名前を付けて保存」が表示されます。

- **8** 保存する場所を指定し、「保存」 をクリックする。
  - ファイル名を変更できます。

静止画の一覧ファイルが保存されます。

| 画像形式                                       | ×              |
|--------------------------------------------|----------------|
|                                            |                |
| THE 1012 1 1 1 1 1 1 1 1 1 1 1 1 1 1 1 1 1 | ● なし<br>C 時計回り |
| ◎ 画像サイズを維持                                 | C 反時計回り        |
| ○ 拡大/縮小 ☑ 横縦比弦維持                           | 画像補正(DV)       |
| C 一般的なサイズ 840×480 ▼                        | ⊙ なし           |
| C PDA#17                                   | ○ 動き補正         |
|                                            | C フィールド        |
|                                            |                |
|                                            |                |
| <b>OK</b> ++>/2                            | IV             |

## スライドショーなどを作る

静止画を順番に再生するスライドショーや一連の静止画をつなげたアニメーションを作成し、動画ファイル(拡張子 avi)として保存できます。

スライドショー: 1枚の画像を数秒ずつ表示します。

アニメーション: 1 秒間に数枚の静止画を表示します。連続してみえるように静止画 を選ぶことをお勧めします。

- Shift キーまたは Ctrl キーを押しながら、複数の静止画を選択する
- **2**「ムービー」をクリックする 「ムービー設定」が表示されます。

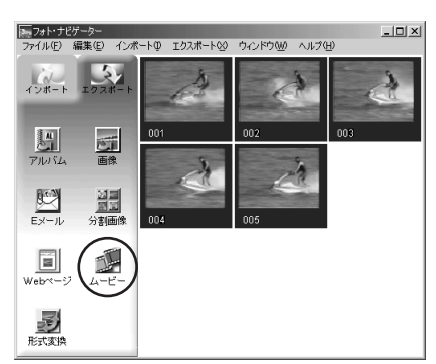

- 3 目的に応じて「スライドショー」 か「アニメーション」を選択し、 秒数を設定する
- 4 必要に応じて、各項目を設定する
  - 画像サイズ:動画ファイルの大きさを選択できます。
  - ビデオ圧縮:圧縮の種類を選択できます。
  - 背景の色:縦横比が3:4以外のと きに表示される背景の色を選択でき ます。
- **5**「OK」をクリックする

「名前を付けて保存」が表示されます。

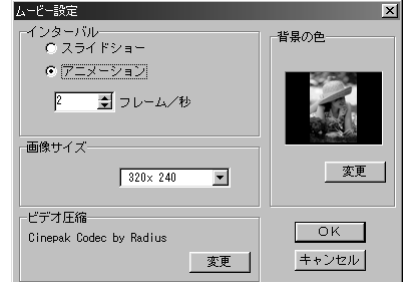

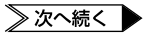

### スライドショーなどを作る

6 保存する場所を指定し、「保存」 をクリックする。

ファイル名を変更できます。

動画ファイルが保存され、確認のメッ セージが表示されます。

**7**「はい」をクリックする 動画ファイルが再生されます。

| フォト・ナビゲーター             | X               |
|------------------------|-----------------|
| ې څ <del>ا</del> لاد-ا | ごーを再生しますか?      |
|                        | いいえ( <u>N</u> ) |

- 「ビデオ圧縮」を変更する場合、再生するシステムが対応していることを確認してください。
- 「ビデオ圧縮」の設定によっては、ムービーを作成できない場合があります。
- 「ビデオ圧縮」の設定は、無効となる場合があります。

## 基本(Macintosh)

USB ケーブルを使って、メモリーカードの静止画ファイルや動画ファイ ルをパソコンのハードディスクにコピーできます。 Macintosh をお使いの場合にお読みください。 USB ケーブルを使ってビデオカメラと接続すると、メモリーカードの静止画ファイル や動画ファイルをハードディスクにコピーしたり、付属の CD-ROM の効果音ファイル をメモリーカードに保存することができます。

#### 動作環境

次の条件を満たすパソコンは、USB ケーブルでビデオカメラと接続できます。

| ハードウェア  | : | USB 端子を標準搭載する iMac, iBook, Power Macintosh G3,       |
|---------|---|------------------------------------------------------|
|         |   | PowerMac G4, PowerBook G3, PowerBook G4              |
| OS      | : | Mac OS 9.0.4 ~ 9.1                                   |
| RAM     | : | 64MB 以上を推奨                                           |
| ハードディスク | : | [ImageMixer] インストールに約 100MB 以上必要。1GB 以上<br>の空き容量を推奨。 |

その他 : QuickTime 4 以降

## ソフトウェアをインストールする

- **1** 付属の CD-ROM をパソコンにセットする
- **2** CD-ROMの中の「ImageMixer」フォルダをダブルクリックする
- 3 「Setup Menu」アイコンをダ ブルクリックする インストーラが立ち上がります。

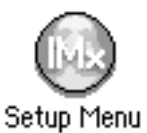

- **4**「PIXELA ImageMixer」をクリックし、画面の指示にしたがっ て操作する
- 5 「USB Driver」をクリックし、画面の指示にしたがって操作する

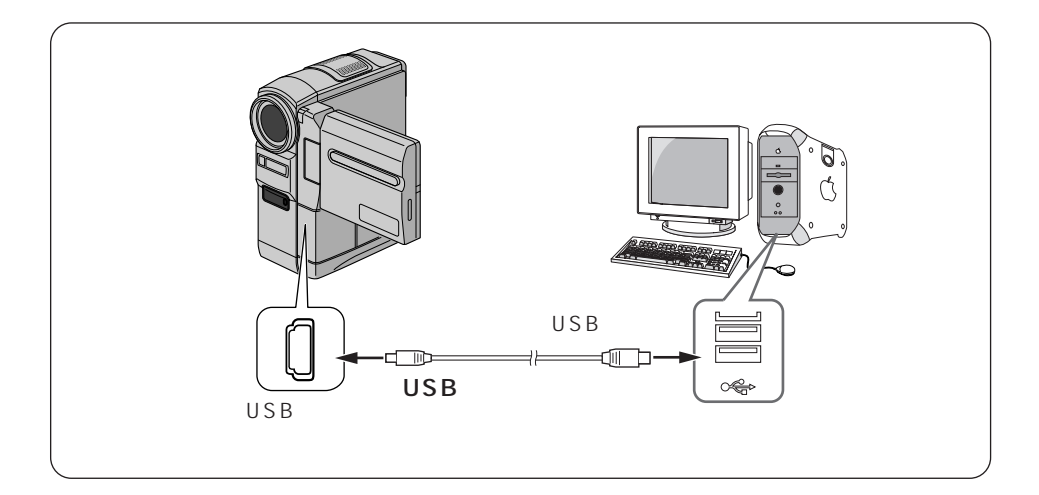

- **1** ビデオカメラの電源を切り、ACアダプターを接続する
- **2** メモリーカードがビデオカメラに入っていることを確認する
- 3 ビデオカメラのビデオ / メモリースイッチを「メモリー」の位置に合わせる
- **4** ビデオカメラの電源ダイヤルを回し、「再生」の位置に合わせる ビデオカメラの電源が入ります。
- 5 USBケーブルでパソコンと接続する

ビデオカメラの液晶画面に「USB モー ド」と表示され、デスクトップにメモ リーカードのアイコンが表示される。

 メモリーカードの名称は「名称未設 定」になっています。ほかのディス クやフォルダと区別するために、別 の名称に変更しておくことをお勧め します。

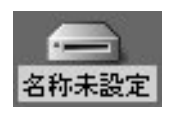

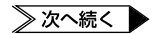

#### USB ケーブルで接続する

6 メモリーカードのアイコンをダ ブルクリックする メモリーカードの中のフォルダが表示

されます。

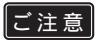

ビデオカメラの液晶画面に「USB 通信中」と表示されている間は、絶対に USB ケーブルを取り外さないでください。

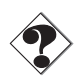

- USBハブを経由してパソコンに接続すると、ハブとパソコンの相性によってはパソコンの動作が不安定になることがあります。この場合は、ハブを使用しないでパソコン本体のUSB端子に接続してください。
- USB ケーブルの延長ケーブルは使用しないでください。
- 新たに購入したメモリーカードをご使用になる場合は、あらかじめビデオカメラでメ モリーカードを初期化してください。パソコンでファイルをコピーできないことがあ ります。

# メモリーカードの中を見る

メモリーカードには下記のフォルダが自動的に作成されます。ファイルの種類ごとに異 なるフォルダに記録されます。

|      | □ 名称未    | 安定   |   |  |
|------|----------|------|---|--|
|      | 6項目、8001 | < 空왕 |   |  |
|      |          |      |   |  |
| DCIM | DCSD     | DCVI |   |  |
|      |          |      |   |  |
| MISC |          |      |   |  |
|      |          |      |   |  |
|      |          |      |   |  |
|      |          |      | - |  |

| 静止画(拡張子 jpg ) | : | 「 DCIM 」フォルダの中のフォルダ( ☞ P.49) |
|---------------|---|------------------------------|
| 効果音(拡張子 mp3)  | : | 「DCSD」フォルダの中の「100JVCGR」フォルダ  |
|               |   | ( ☞P.68 )                    |
| 動画(拡張子 asf)   | : | 「DCVI」フォルダの中のフォルダ(🖙 P.49)    |
| MISC          | : | DPOF 設定データ                   |

- 「MISC」フォルダは DPOF 設定しているときのみ表示されます。 DPOF 設定について
   は、ビデオカメラの取扱説明書をご覧ください。
- ご注意

   メモリーカードにビデオカメラで使えないファイルを保存したり、メモリーカードからファイルやフォルダを削除すると、ビデオカメラの動作に支障がでることがあります。ファイルを削除するときは、パソコンではなく、ビデオカメラで操作してください。

# 画像をパソコンで再生する

メモリーカードに記録された静止画と動画のファイルを、パソコンにコピーして再生す ることができます。

### パソコンにコピーする

1 デスクトップのメモリーカードの アイコンをダブルクリックする メモリーカードの中のフォルダが表示 されます。

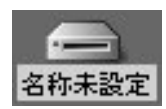

- 2 コピー先のフォルダをダブルク リックして開く
- 3 コピーするフォルダを選び、コ ピー先のフォルダヘドラッグ& ドロップする
  - 静止画の場合:「DCIM」フォルダの中のフォルダをコピーします。
  - 動画の場合:「DCVI」フォルダの 中のフォルダをコピーします。

ビデオカメラの液晶画面に「USB 通信 中」と表示され、メモリーカードからパソ コンにフォルダがコピーされます。

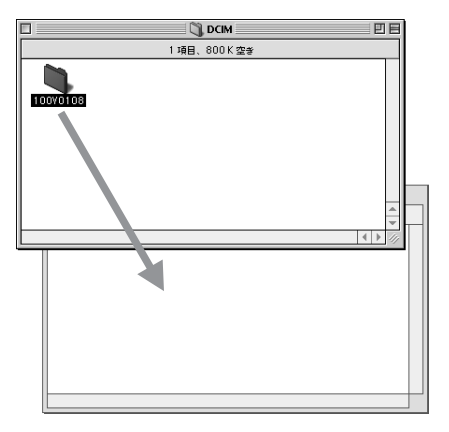

ご注意 ●「USB通信中」と表示されている間は、絶対にUSBケーブルを取り外さないでくだ さい。

## パソコンで再生する

静止画

JPEG形式のファイルを扱えるソフトウェアをご利用ください。静止画ファイル(拡張 子 jpg)をダブルクリックするか、ソフトウェアのアイコンにドラッグ&ドロップする と静止画を見ることができます。

動画

Windows Media<sup>™</sup> Player for Mac (バージョン 6.4 以降)をご利用ください。 Windows Media<sup>™</sup> Player for Mac はマイクロソフト社のホームページからダウンロー ドできます。

http://www.microsoft.com/japan/mac/

# USB ケーブルを取り外す

メモリーカードを交換するときやパソコンの電源を切るときは、USBケーブルを取り 外してビデオカメラの電源を切ってください。

- **1** デスクトップのメモリーカード のアイコンを「ゴミ箱」に捨てる
  - メッセージが表示されたときは、「OK」 をクリックする
- 2 ビデオカメラの液晶画面に 「USB通信中」と表示されてい ないことを確認する
  - 「USB通信中」と表示されていると きは、消えるまでしばらくお待ちく ださい。

新未設定 本 二 三 第 二 三 箱

- **3** USB ケーブルを取り外す
- 4 ビデオカメラの電源ダイヤルを 「切」の位置に合わせる ビデオカメラの電源が切れます。

## 活用(Windows<sup>®</sup> & Macintosh)

ImageMixerは、静止画の取り込みとアルバム作成のほか、色や明るさの調整、USBケーブルやDVケーブルを使った動画の取り込みなど、さまざまな機能を持つソフトウェアです。Windows®またはMacintoshをお使いの場合にお読みください。

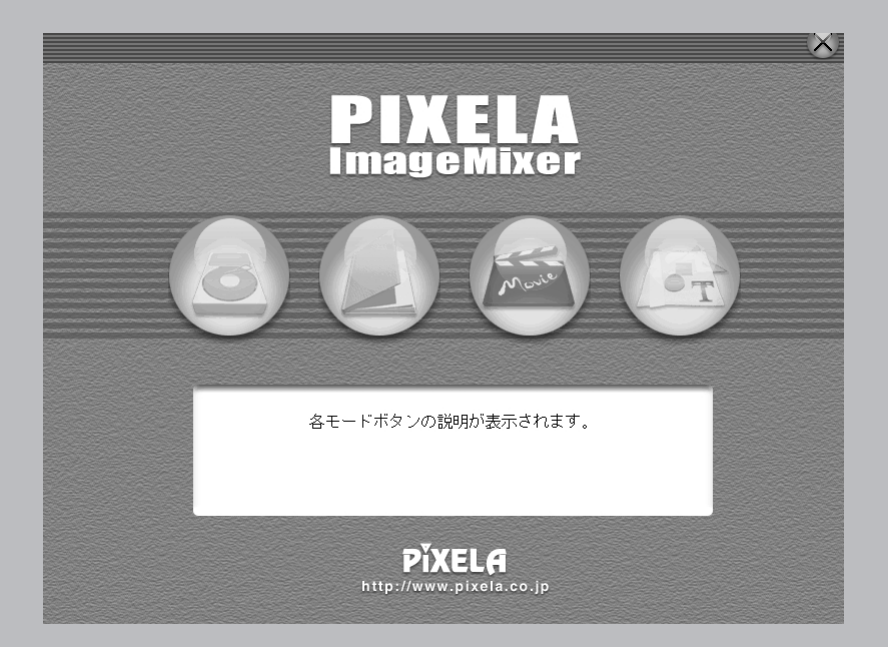

### こんなことができます

付属のImageMixerは、さまざまな機能を持つソフトウェアです。おもに次の用途に 利用できます。

オリジナル・ムービーを編集できます

ビデオカメラから動画を取り込んで並び替え、場面の切り替え部に効果を入れたり、静止 画を挿入したりと自在に編集できます。アフレコ音声やBGMを加えることもできます。 編集したムービーはMPEG1形式になり、ファイルサイズはDV形式より比較的小さ くなります。友達への配布など、ビデオカメラの楽しみ方が広がります。

テープの映像を取り込めます

DV ケーブルで接続し、テープの映像を MPEG1 形式に変換して取り込めます。 (Windows<sup>®</sup> Me と Windows<sup>®</sup> 2000 Professional のみ)

リアルタイムで映像を取り込めます USB ケーブルで接続し、ビデオカメラのテープの代わりにパソコンのハードディスク に録画できます。(Windows<sup>®</sup> 98 は除く)

メモリーカードの静止画を読み込めます USB ケーブルで接続し、メモリーカードの静止画を読み込むことができます。

マイクや音楽 CD から音声を取り込めます

パソコンのマイクで録音できます。動画を再生しながら録音できるので、動画にタイミングを合わせやすく、アフレコ編集が容易になります。音楽 CD から BGM を取り込む こともできます。

静止画を編集できます

静止画の明るさやコントラストを調節したり、必要な部分だけを切り出すことができま す。そのほか、人物の瞳が赤く写ってしまったときに修正するなど、さまざまな機能が あります。

また、静止画、図形、文字などを自由に配置してポストカードやCD-Rのレーベルなど を作ることができます。 ハードディスクにある映像を管理できます

ムービーの編集に使える映像(動画、静止画、音声)をアルバムとして管理できます。 一覧形式やスライドショーで確認するほか、検索、移動、複製、削除などファイルを操 作できます。ムービーの編集が容易になるほか、ビデオカメラで撮影したさまざまな映 像を分類して管理したいときに役立ちます。

*重要:フォト・ナビゲーターとの相違点* フォト・ナビゲーターと異なり、ImageMixerでは画像ファイルの所在とサムネー ル画像だけをアルバムに登録します。ImageMixerで画像を加工すると元のファイ ルが加工され、削除すると元のファイルが削除されます。またファイルを移動する と、ImageMixerはファイルの所在を見失います。ファイルの取り扱いに注意して ください。

### もっと詳しく知るには

本書では、ImageMixerの概要を紹介します。各機能の使い方についてはオンラインへ ルプをご覧ください。

Windows®をお使いの場合は、ImageMixer画面の右上にある「?」ボタンをクリック します。Macintoshをお使いの場合は、「PIXELA ImageMixer」フォルダの「マニュ アル.html」ファイルをダブルクリックします。Web ブラウザが立ち上がり、オンライ ンヘルプが表示されます。

### お問い合わせ先

ImageMixerのご使用方法、ご質問、ご相談につきましては、下記のユーザーサポート センターまでお問い合わせください。

株式会社 ピクセラ ユーザーサポートセンター

住所 〒 590-0985 大阪府堺市戎島町 4-45-1 ポルタスセンタービル

Phone 072-224-0181

受付時間 10:00 ~ 13:00、14:00 ~ 17:00(年末年始、祝祭日、所定定休日を除く) Fax 072-224-7177

受付時間 24時間受付(返信は営業日となります)

メールでのサポートは行っておりません。ご質問や操作方法に関するお問い合わせは、ユーザーサポート センターまでお電話か FAX にてご連絡ください。 ピクセラホームページ: http://www.pixela.co.jp/ImageMixer/

## 動画を取り込む

### リアルタイムで取り込む

USB ケーブルでビデオカメラを接続したときは、ビデオカメラのテープやメモリーカー ドの代わりにパソコンに録画できます(リアルタイム取り込み)。

#### USB ケーブルの接続

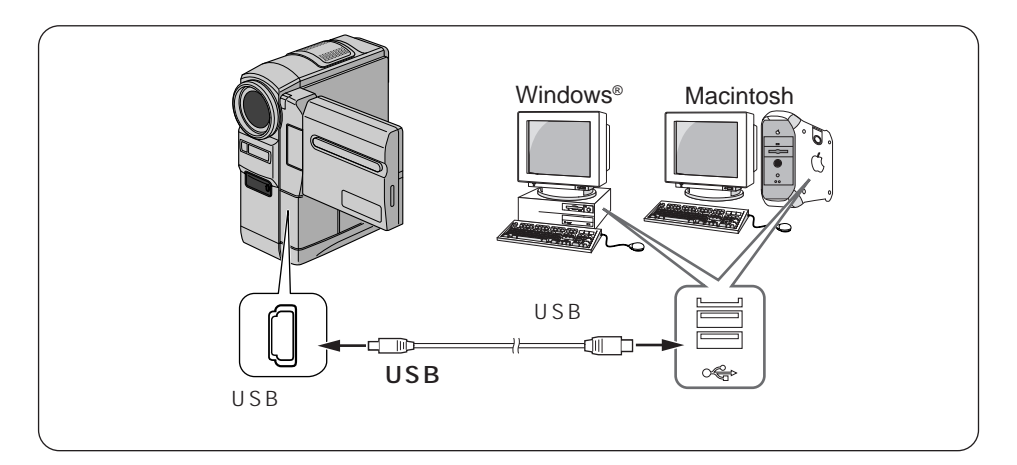

- **1** ビデオカメラの電源を切り、ACアダプターを接続する
- 2 ビデオカメラのビデオ / メモリースイッチを「メモリー」の位置に合わせる
- 3 ビデオカメラの電源ダイヤルを、「撮影」または「M」の位置に合わせる

ビデオカメラの電源が入ります。

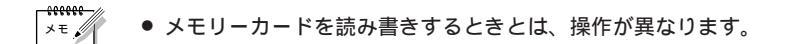

**4** USB ケーブルでパソコンと接続する

ビデオカメラの液晶画面に「Web CAMERA」と表示されます。

 パソコンがビデオカメラを認識しないときは、USBドライバーをインストールして ください。(Windows<sup>®</sup> ☞ P.13、Macintosh ☞ P.44)

- 5  $\lceil x q h \rceil p r p \rangle$ ログラム」 - 「PIXELA」 -「ImageMixer」の順にポイン トレ、「PIXELA ImageMixer Ver.1.0 をクリックする
  - Macintoshをお使いの場合は、 「ImageMixer」アイコンをダブルク リックします。

ImageMixer が立ち上がります。

- 6 左端のボタンをクリックする 入力モードの画面が表示されます。
- **7** USB 映像入力ボタン(USB ボ タン)をクリックする USB 映像入力モードの画面が表示さ れます。

活用(Windows<sup>®</sup> & Macintosh)

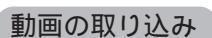

- 1 動画ボタンをクリックする 保存先の空き容量が、情報表示パネル に表示されます。
- 2 キャプチャボタンをクリックする 取り込みが開始され、「動画取り込み 中」と表示されます。

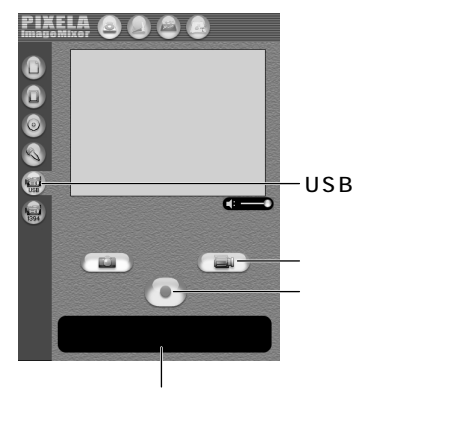

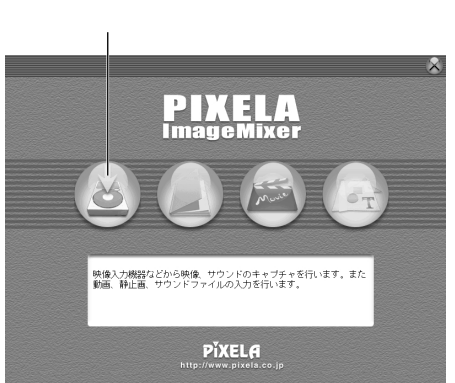

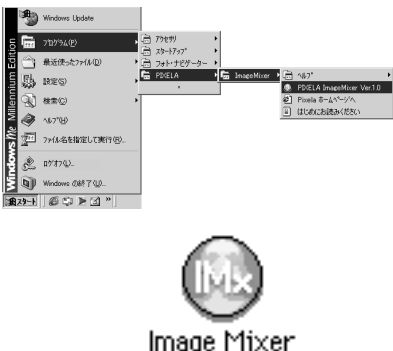

≫ 次へ続く

3 再びキャプチャボタンをクリックする

取り込みが終了し、「MPEGへ変換中」と表示されます。変換が終了すると動画 ファイル(拡張子mpg)がアルバムに登録されます。

静止画の取り込み

1 静止画ボタンをクリックする 「静止画取り込み可能です」と情報表 示パネルに表示されます。

- 2 キャプチャボタンをクリックする クリックした瞬間の映像が取り込ま れ、静止画ファイル(拡張子jpg)が アルバムに登録されます。
  - ビデオカメラの操作は、ズームスイッ チ、フォーカスボタン、静止画ボタン のみに制限されます。

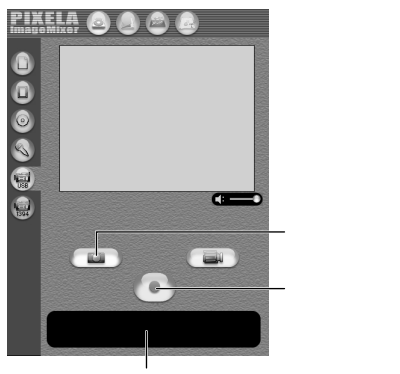

情報表示パネル

USB ケーブルの取り外し

- **1** USB ケーブルを取り外す
- 2 ビデオカメラの電源ダイヤルを、「切」の位置に合わせる

ビデオカメラの電源が切れます。

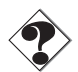

- MPEG1で動画を取り込めるが、MPEG4に変換できない場合は、Windows Media<sup>™</sup> Player (パージョン7以降)をインストールしてください。
   Windows Media<sup>™</sup> Player はマイクロソフト社のホームページからダウンロードで きます。
   http://www.microsoft.com/japan/
- ビデオカメラの液晶画面に「Web CAMERA」と表示されているときは、ビデオカ メラのヘッドホンの音量を調節できません。(ヘッドホンは使用できます)

### テープから取り込む (Windows®のみ)

DV ケーブル(別売)でビデオカメラを接続したときは、ビデオカメラのテープからビ デオをパソコンにコピーできます。

DV ケーブルの接続

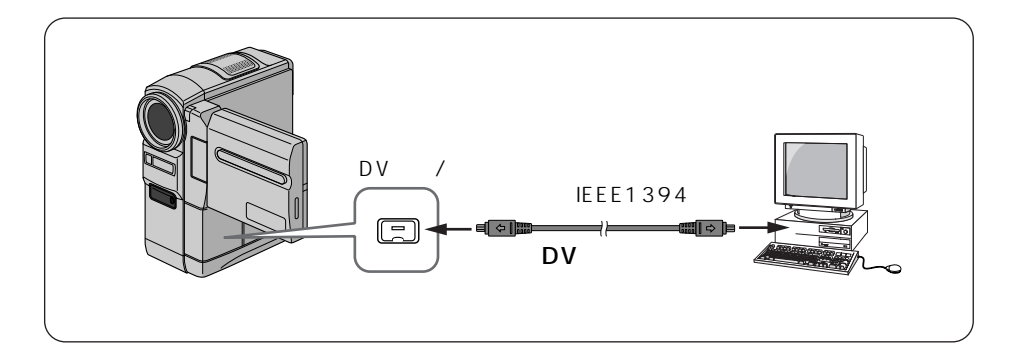

- **1** ビデオカメラの電源を切り、ACアダプターを接続する
- 2 ビデオカメラのビデオ / メモリースイッチを「ビデオ」の位置に合わせる
- **3** DV ケーブルでパソコンの IEEE1394 端子と接続する
- **4** ビデオカメラの電源ダイヤルを、「再生」の位置に合わせる ビデオカメラの電源が入ります。
- 5 「スタート」をクリックし、「プ ログラム」 - 「PIXELA」 -「ImageMixer」の順にポイン トし、「PIXELA ImageMixer Ver.1.0」をクリックする ImageMixerが立ち上がります。

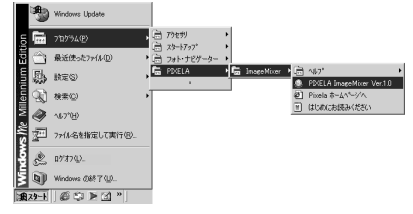

≫次へ続く ▶

- 6 左端のボタンをクリックする 入力モードの画面が表示されます。
- 7 デジタルビデオカメラ入力ボタ ン(1394ボタン)をクリック する

デジタルビデオカメラ入力モードの画 面が表示され、しばらくすると書い画 面が表示されます。

ビデオのコピー

- 1 動画ボタンをクリックする 保存先の空き容量が、情報表示パネル に表示されます。
- 2 画牛ボタンをクリックする ビデオカメラでビデオが再生され、パ ソコンに同じ映像が表示されます。

中」と表示されます。

- **3** キャプチャボタンをクリックする デジタルビデオカメラ入力 取り込みが開始され、「動画取り込み
- 4 西びキャプチャボタンをクリックする

取り込みが終了し、「MPEG へ変換中」と表示されます。変換が終了すると動画 ファイル(拡張子mpg)がアルバムに登録されます。

ビデオカメラの再生は自動的に停止します。

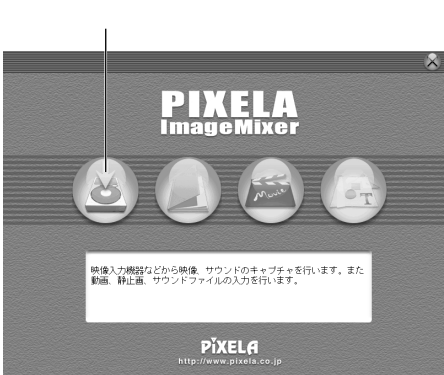

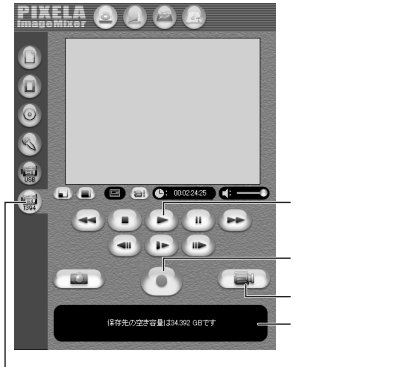

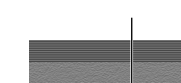

DV ケーブルの取り外し

**1** DV ケーブルを取り外す

2 ビデオカメラの電源ダイヤルを、「切」の位置に合わせる

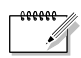

「ビデオのコピー」の手順1で静止画ボタンをクリックすると、ビデオの映像を静止画としてコピーできます。

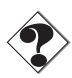

DV 画質のまま取り込むことはできません。市販の DV キャプチャ用アプリケーションをご利用ください。

# ファイルを管理する

アルバムに登録したファイル(静止画、動画、音声)を目的に応じて分類・検索できま す。再生するにはサムネールをダブルクリックします。

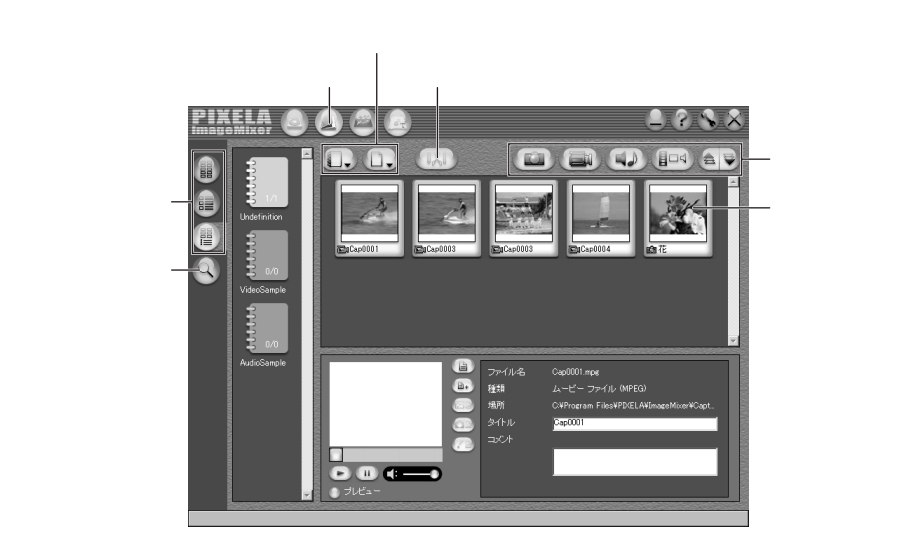

## 動画を編集する

アルバムに登録した動画ファイルを編集できます。静止画を挿入したり、音声を加える こともできます。

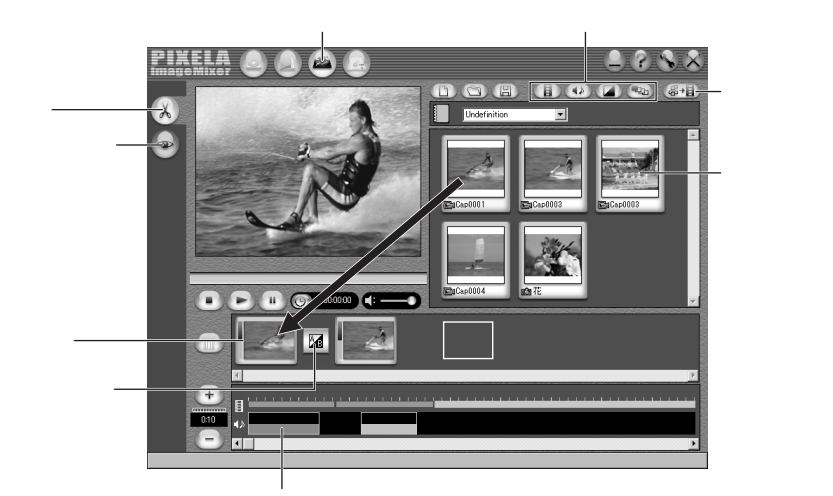

音声を並べる

画面下側に並べたサムネール(動画、静止画)をダブルクリックすると、編集ウィンド ウが表示されます。動画の前後を削除したり、音量を調節できます。静止画は表示時間 を調節できます(☞ 次ページ)。

編集した結果を確認するにはプレビューボタンをクリックします。編集が終了したら、 動画作成ボタンをクリックして保存します。

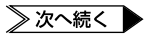

### 動画を編集する

編集ウィンドウ

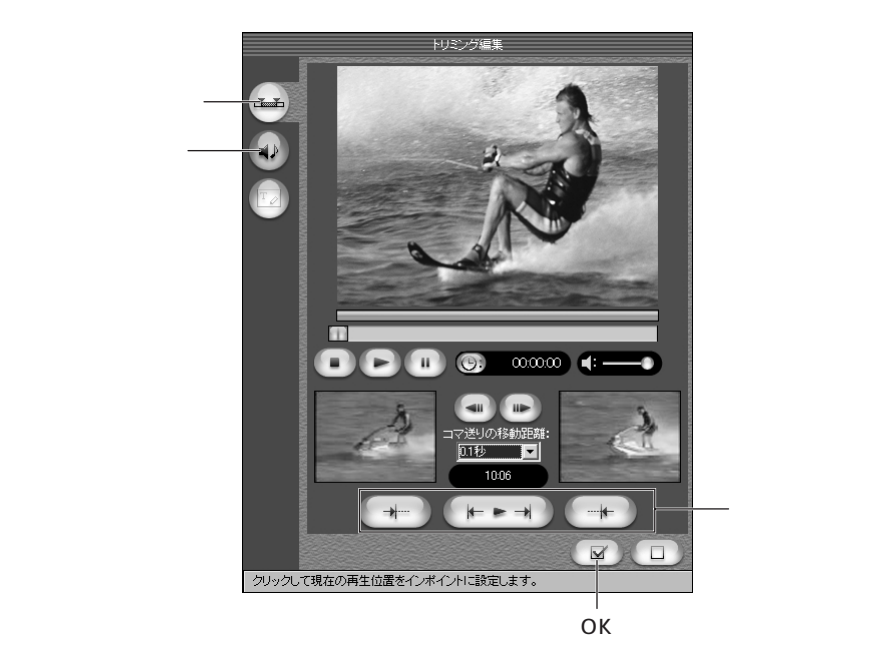

## その他

ビデオカメラをインターネット経由のTV電話に使用する方法や、付属の CD-ROMにある効果音をビデオカメラで使う方法などについて説明しま す。また、付属のソフトウェアが正常に動作しない場合の対処方法とサ ポートについて記載しています。

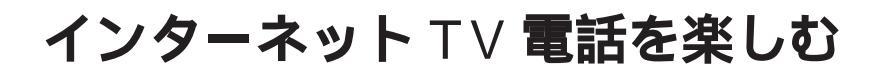

### Windows<sup>®</sup> NetMeeting<sup>®</sup>を使う(Windows<sup>®</sup>のみ)

Windows<sup>®</sup> NetMeeting<sup>®</sup>を使えば、ビデオカメラを TV カメラとしてインターネット 経由の TV 電話を楽しむことができます。

#### 準備する

- 1 Windows® NetMeeting® 3.0 以降とMSN Messenger Serviceがインストールされていることを確認する
  - これらの最新版はマイクロソフト社のホームページからダウンロードできます。 http://www.microsoft.com/japan/
- 2 USBストリームクラスドライバをインストールする(GPP.14)
   ・インストール済みの場合は、手順3へ進みます。
- **3** リアルタイム取り込みと同じ方法で、ビデオカメラをパソコンに 接続する( ⊂ P.54)

● メモリーカードを読み書きするときとは、操作が異なります。

- 4 「コントロールパネル」の「マルチメディア」を開き、「オーディ オ」タブの「優先するデバイス」で「Victor DVCamera USB Microphone」を選びます。さらに、音量レベルを最大に設定し ます。
- **5** NetMeeting®を立ち上げ、画面の指示にしたがってセットアップ する
  - インターネットへ接続できる環境と、メールアドレスが必要です。
  - オーディオの調整ウィザードでは、録音デバイスとして「Victor DVCamera USB Microphone」を選びます。

- **6** 通話メニューの「ディレクトリ」をクリックする。 「通話先の検索」が表示されます。
- 7 画面の指示にしたがい、HotMailに登録する
- **8** 画面の指示にしたがい、MSN Messenger serviceをセットアップする
  - すでにセットアップが済んでいる場合は、MSN Messenger Serviceへのロ グオン画面が表示されます。
- 9 NetMeeting®とMSN Messenger Serviceを終了する

TV 電話する

- 1 インターネットに接続していなければ、接続する
- 2 リアルタイム取り込みと同じ方法で、ビデオカメラをパソコンに 接続する(☆ P.54)
- メモ・ 
   メモリーカードを読み書きするときとは、操作が異なります。
- **3** NetMeeting®を立ち上げ、通話メニューの「ディレクトリ」をクリックする。

MSN Messenger Serviceへのログオン画面が表示されます。

- **4** 画面の指示にしたがい、MSN Messenger Service ヘサインイ ンする
- 5 「現在オンライン中の友達」のなかから、通信先を指定し、相手を 呼び出す
  - 相手が応答すれば、TV 電話を開始できます。通話先にも同等の環境が必要です。

65

その

### インターネット TV 電話を楽しむ

詳しくは、MSN Messenger Service および NetMeeting®のヘルプをご覧ください。 また、ビクターホームページでも紹介する予定です。

ビクターホームページ

http://www.jvc-victor.co.jp/dvmain/webcamera/fag.html

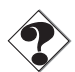

- Windows<sup>®</sup> 98 をお使いの場合、ビデオカメラのマイクは利用できません。市販のマイクをパソコンに取り付けるか、パソコンの内蔵マイクを使用してください。
- ダイアルアップルータやブロードバンドルータをご利用の場合は、ルータの取扱説明 書をご覧ください。
- インターネットにダイアルアップ接続する場合でも、ファイアウォールやルータを介して接続すると正しくアクセスできません。
- 通話中の画像や音声の品質は、通信回線の状態に依存します。
- NetMeeting®が使用できるかどうかは、加入されているプロバイダにご確認ください。

### iVisit **を使う**

Macintosh をお使いの場合や、Macintosh と Windows®の間で TV 電話を楽しむに は、米 Eyematic 社の iVisit を使用します。ただし、iVisit と NetMeeting®の間では 通話できません。

#### 動作条件

- Windows : Windows® 98, Windows® 98SE, Windows® Me, Windows® 2000 Professional
- Macintosh: Mac OS 9.0.4 ~ Mac OS 9.1 そのほかの条件については、Windows<sup>®</sup>版は第1章(☞P.12)、 Macintosh版は第3章(☞P.44)をご覧ください。

#### 使用方法

iVisit 英語版が下記の Web ページで無償公開されています(2002年8月現在)。使 用方法については、ビクターホームページで紹介する予定です。 iVisit ホームページ http://www.ivisit.com/

ビクターホームページ

http://www.jvc-victor.co.jp/dvmain/webcamera/faq.html

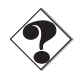

- Windows<sup>®</sup> 98 をお使いの場合、ビデオカメラのマイクは利用できません。市販のマイクをパソコンに取り付けるか、パソコンの内蔵マイクを使用してください。
- ダイアルアップルータやブロードバンドルータをご利用の場合は、ルータの取扱説明 書をご覧ください。
- インターネットにダイアルアップ接続する場合でも、ファイアウォールやルータを介して接続すると正しくアクセスできません。
- 通話中の画像や音声の品質は、通信回線の状態に依存します。

# 効果音を追加する

付属の CD-ROM には、ビデオカメラで使用できる効果音のファイルが収録されています。ご使用になるには、次の手順でメモリーカードにコピーします。

- 1 パソコンでメモリーカードを開く
   USB ケーブルでビデオカメラを接続する(空P.15, 45)
- **2** 付属の CD-ROM をパソコンにセットする
- **3** CD-ROMの中の「DCSD」フォルダの中の「100JVCGR」フォ ルダを開く
- 4 ビデオカメラで使用するファイルを選ぶ
  - ダブルクリックすると再生できます。
- 5 メモリーカードの「DCSD」フォルダの中の「100JVCGR」フォ ルダへ選んだファイルをコピーする

## USB ドライバについての注意事項(Windows®)

#### USB マスストレージクラスドライバ

インストールに関する注意事項

USBマスストレージクラスドライバをインストールする前にビデオカメラをUSBケー ブルで接続すると、正常にインストールされず、USBケーブルを使って画像ファイルや 動画ファイルをパソコンに取り込めない場合があります。

#### 対処方法

このような場合は、下記の手順にしたがってデバイスドライバを更新します。

- ・ USBオーディオ機器をパソコンに接続している場合は、その機器をパソコンから取り外してから次の操作を行ってください。
- **1** ビデオカメラを USB ケーブルで接続する(CPP.15)
- **2**「コントロールパネル」の「システム」を開く
- **3**「デバイスマネージャ」を開く
  - Windows<sup>®</sup> 98SE/Meの場合:「デバイスマネージャ」タブを選択します。
  - Windows<sup>®</sup> 2000 の場合 :「ハードウエア」タブを選択して「デバイス マネージャ」を開きます。
- **4**「その他のデバイス」の中に「Victor」または「DV Camera」が ある場合は、削除する
- 5 ビデオカメラから USB ケーブルを取り外し、パソコンを再起動する
- 6 付属の CD-ROM をパソコンにセットし、「USB マスストレージのの クラスドライバ」をインストールする(C3FP.14)
- 7 ビデオカメラに再び USB ケーブルを接続する デバイスドライバがインストールされます。

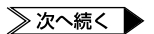

#### USB ドライバについての注意事項 (Windows®)

8「マイコンピュータ」に「リムーバブルディスク」アイコンが表示 されることを確認する

## USB ストリームクラスドライバ

#### インストールに関する注意事項

USB ストリームクラスドライバをインストールする前にビデオカメラを USB ケーブ ルで接続すると、正常にインストールされず、PIXELA ImageMixer で USB ケーブル を使って画像や音声を取り込めない場合があります。

#### 対処方法

このような場合は、下記の手順にしたがってデバイスドライバを更新します。

- ・ USBオーディオ機器をパソコンに接続している場合は、その機器をパソコンから取り外してから次の操作を行ってください。
  - **1** ビデオカメラを USB ケーブルで接続する(CPP.54)
- **2**「コントロールパネル」の「システム」を開く
- 3 「デバイスマネージャ」を開く
  - Windows<sup>®</sup> 98SE/Me の場合:「デバイスマネージャ」タブを選択します。
  - Windows<sup>®</sup> 2000 の場合 :「ハードウエア」タブを選択して「デバイス マネージャ」を開きます。
- **4**「サウンド、ビデオ、およびゲームコントローラ」の中から 「USBオーディオデバイス」を削除する
  - 「その他のデバイス」の中に「Victor」または「DV Camera」がある場合は、それ も削除します。
- 5 ビデオカメラから USB ケーブルを取り外し、パソコンを再起動する

- 6 付属のCD-ROMをパソコンにセットし、「USBストリームクラ スドライバ」をインストールする(ごデP.14)
- **7** ビデオカメラに再び USB ケーブルを接続する デバイスドライバがインストールされます。
  - Windows<sup>®</sup> 2000で「デジタル署名がありません」と表示される場合があり ますが、そのままインストールを続けてください。
- **8** 手順2~3の方法で「デバイスマネージャ」を開き、次のデバイ スが表示されることを確認する
  - •「イメージングデバイス」の中:「Victor Web Camera」
  - •「サウンド、ビデオ、および :「Victor DVCamera USB Microphone」 ゲームコントローラ」の中

### USB ドライバをインストールする

USB マスストレージクラスドライバおよび USB ストリームクラスドライバをインス トール ( △ P.14 ) したあと、ビデオカメラをはじめて接続するときに次の手順で操作 します。

#### **1** ビデオカメラを USB ケーブルで接続する

- ・メモリーカードから取り込むときは(GP.15)
- リアルタイムで取り込むときは(☆P.54)

「新しいハードウェアの検出ウィザード」が表示されます。

**2**「ソフトウエアを自動的にイン 新しいハードウェアの検索ウィザードの開始 ストールする」をクリックし、 このウィザードでは、次のハードウェアに必要なソフトウェアをインストールします 「次へ」をクリックする /inter DV Camera Storage ハードウェアに付属のインストール CD またはフロッピー ディ スカがある場合は、挿入してください。 「ハードウェアのインストール」が表 山方注を濯んで(ださい) 示されます。 アトウェアを自動がリニインストールする (推奨)の 暫または特定の場所からインストールする (詳細)(S) 待行するには、しかへ】をクリックしてくださ キャンセル 3 「続行」をクリックする ハードウェアのインストール 1 このハードウェア: インストールが正常に終了します。 Victor DV Camera Storage を使用するためにインストールしようとしているソフトウェアは、Windows XP との 互換性を検証する Windows ロゴ テストに合格していません。 (「のテストが重要である理由) ンストールを統行した場合、システムの動作が指なわれたり、システム 不安定になるなど、重大な障害を引き起こす要見ななる可能性があり す。今ずインストールを中断し、Windows ロープス人に名称した 「crosoft はなくお勧めします。 インストールの停止(S) 続行び メモリーカードから取り込む

「スタート」ボタンをクリックし、「マイコンピュータ」をクリックします。「マイコン ピュータ」ウィンドウが開き、ビデオカメラのメモリーカードを表す「リムーバブルディ スク」アイコンが表示されます。

#### USB ケーブルを取り外す

Windows<sup>®</sup> 2000 と同じ操作で取り外します ( ③ P.24, P.56 )。
# PIXELA ImageMixer を使う

設定する

USB ケーブルで接続するために、次の手順で設定してください。

- **1** ImageMixer を立ち上げ、起動 画面の 4 つのボタンのうち左端 のボタンをクリックする
- 2 画面右上の環境設定ボタンをク リックする

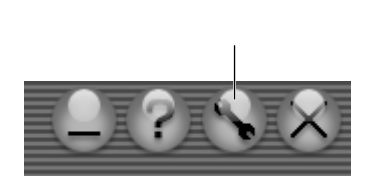

3「入力の環境設定」の「USB 映像 入力取り込み設定」の音声キャプ チャデバイスを「GR-DVX600K、 GR-DVX707KまたはGR-DVX505K」にする

操作中に音が出ない、画像が出ないなど不具合が生じたとき

Windows®とImageMixerの各種設定を変更してください。それでも改善されない場合は、お使いのパソコンに搭載している各種ハードウェアのドライバをWindows®XP に対応した最新版にアップデートしてください。最新版のドライバは、各ハードウェア メーカーのホームページからダウンロードしてください。

#### DV ケーブルで接続するとき

DVケーブル(別売)で接続してテープから動画を取り込む場合(☞P.57) お使いの パソコンのハードウェア構成と性能によっては、音声にノイズが入ることがあります。

# インターネットTV電話の制限と対処方法

制限事項

Windows<sup>®</sup> XP でインターネットT V電話を利用するには、ビデオカメラとパソコンを DV ケーブルで接続し、Windows<sup>®</sup> Messenger を使用します。そのため、パソコンに IEEE1394 端子が必要です。

- USB ケーブルでビデオカメラを接続すると、Windows<sup>®</sup> Messenger は使用 できません。
- 米 Eyematic 社の iVisit は使用できません。
- Windows<sup>®</sup> NetMeeting<sup>®</sup>やiVisitとは通話できません。Windows<sup>®</sup> Messengerとの間で通話してください。 (2002年8月現在)

最新情報については、ビクターのホームページをご覧ください。 http://www.jvc-victor.co.jp/dvmain/webcamera/faq.html

#### Windows<sup>®</sup> Messenger をアップデートする

Windows<sup>®</sup> Messenger Ver4.6 以降にアップデートしてください。Windows<sup>®</sup> Messenger の最新版は、マイクロソフト社のホームページからダウンロードできます。 http://messenger.msn.co.jp http://messenger.msn.co.jp/default.asp?client=0 (2002年8月現在)

Windows<sup>®</sup> Messengerの最新版を使用しても画面が出ないなどの症状が現れたとき は、Windows<sup>®</sup> XPをアップデートしてください。「スタート」ボタンをクリックし、 「すべてのプログラム」の「Windows Update」をクリックします。詳しくは、 Windows<sup>®</sup> XPのヘルプとマイクロソフト社のホームページをご覧ください。

http://www.microsoft.com/japan/windowsxp/

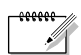

● Windows<sup>®</sup> Messenger のインストールには、Windows<sup>®</sup> XP が必要です。

#### 準備する

- **1** Windows<sup>®</sup> Messenger を設定する
  - あらかじめ Hot M ail に登録しアドレスを取得しておきます。Windows<sup>®</sup> Messengerを立ち上げ、自分のアドレスなどを登録してください。詳しくは、 Windows<sup>®</sup> Messenger のヘルプをご覧ください。
- 2 ビデオカメラをパソコンに DV ケーブルで接続し、ビデオカメラの電源ダイヤルを「撮影」または「M」の位置に合わせる
- 3 Windows<sup>®</sup> Messengerの初期画面の「ツール」から「オーディ オとビデオのチューニングウィザード」を開く
- **4**「JVC DV デバイス」を選択して「次へ」をクリックし、ビデオ カメラからの画像が表示されることを確認する
- **5**「次へ」をクリックし、マイクの設定を「JVC DV デバイス」に、 スピーカの設定をお使いのサウンドボードに設定する
  - マイクの設定を「JVC DV デバイス」に設定しているときは、「ヘッドホンを 使用している」を選択できません。
- 6 「次へ」をクリックし、スピーカー (ヘッドホン)を確認する
  - 「テスト」をクリックして、使用するスピーカー(ヘッドホン)から音が出て くることを確認します。
- 7 「次へ」をクリックし、マイクの音量を調節する
  - ビデオのマイクに普通に話しかけて、緑色のバーが黄色の範囲に入る程度にマイクの音量を調整します。
  - バーが振れないときは、「戻る」をクリックしてマイクの設定を再び調節します。それでもバーが振れないときは、手順2に戻り、ビデオカメラの電源を入れ直してください。
- 8 「次へ」をクリックしてゆき、ウィザードを終了する

その他

#### TV電話する

- ビデオカメラをパソコンに DV ケーブルで接続し、ビデオカメラの電源ダイヤルを「撮影」または、「M」の位置に合わせる
- **2** Hot Mail アドレスで Windows<sup>®</sup> Messenger サービスにサイン インする
  - あらかじめ通話する相手のアドレスを調べて登録しておきます。登録方法については、Windows<sup>®</sup> Messenger のヘルプをご覧ください。
- **3** Windows<sup>®</sup> Messenger 画面で、自分を含めてオンラインになっている人がいることを確認する
  - オンラインに自分以外に誰もいないときは、通話できません。
- 4 通話したい相手をマウスの右ボタンでクリックする

5 「ビデオチャットの開始」をクリックする

- 会話画面が表示され、相手の返答を待つ状態になります。
- 相手が「承諾」をクリックすると、TV 電話が始まります。

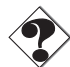

 マイクボリュームが0になっていると相手に音声が届きません。適正なボリューム に設定してください。

| こんなとき                            | ご確認ください                                                                                                    | 参照           |
|----------------------------------|----------------------------------------------------------------------------------------------------|--------------|
| USB ケーブルを接続しても何も<br>表示されない       | <ul> <li>ビデオカメラにACアダブターが接続され、電源が入っていることを確認してください。</li> <li>USBケーブルが確実に接続されていることを確認してください。</li> <li>電源付きのUSBハブを使うか、パソコン本体のUSB端子に接続してください。</li> <li>Windows®がUSB端子を認識していない場合があります。<br/>コントロールパネルの「システム」のプロパティで、ユニパーサルシリアルバスコントローラを使用可能に設定してください。</li> </ul> | P.15<br>P.45 |
| ファイルをコピーまたは保存でき<br>ない            | <ul> <li>・コピー先または保存先のドライブに十分な空き容量があることを確認してください。</li> <li>・コピー先または保存先のドライブが書き込み禁止に設定されていないことを確認してください。</li> <li>・コピー先または保存先に同じ名前のファイルがないか確認してください。</li> <li>・電源付きのUSBハブを使うか、パソコン本体のUSB端子に接続してください。</li> </ul>                                             | -            |
| フォト・ナビゲーターに静止画を<br>読み込めない        | <ul> <li>・静止画データの形式によっては読み込めない場合があります。ほかの画像作成・加工ソフトでビットマップ形式またはJPEG形式に変換してください。</li> <li>・フォト・ナビゲーターをインストールしたドライブに十分な空き容量があることを確認してください。</li> </ul>                                                                                                    | -            |
| 静止画がモザイク状になる                     | <ul> <li>小さな画像を読み込んで拡大して表示すると、モザイク状になります。</li> <li>JPEG品質を低く設定して保存または形式変更すると、モザイク状になります。</li> </ul>                                                                                                    | P.36         |
| パソコンの色がおかしい                      | 「ディスプレイ」のプロパティで256色以下に設定している<br>と正常に表示されません。                                                                                                    | -            |
| ImageMixer のインストール中に<br>エラーが発生した | 図のエラー画面が表示された場合は、「OK」ボタンを押すと<br>インストールを完了できます。<br>Windows Digital Rights Management Client Update ×<br>Command line option syntax error. Type Command /? for Help.                                                                                        | P.14         |
| ImageMixer で「メール添付」機<br>能が動作しない  | Outlook Expressをお使いの場合は、Internet Explorer 5.5<br>以降ヘバージョンアップ(標準インストール)してください。<br>その他のメールソフトをお使いの場合は、P.33をご覧くだ<br>さい。                                                                                                    | P.33         |
| ファイルの情報表示などに、正し<br>い作成日が表示されない   | 撮影したときに作成日が入っていないファイルは、作成日が<br>正しく表示されません。                                                                                                    | P.55         |

その他

# 五十音順索引

## 英数字

| 90°回転 ······37                  |
|---------------------------------|
| CD-ROM68                        |
| DV ケーブル ・・・・・57                 |
| Eメール ······33                   |
| G.726 デコーダ ・・・・・13              |
| HTML形式 ······34                 |
| IEEE1394 端子······57, 74         |
| ImageMixer ••••••13, 44, 52, 73 |
| iVisit ·····67                  |
| JPEG 品質 ······37                |
| NetMeeting ······64             |
| USBケーブル ・・・・・15, 23, 45, 50, 54 |
| USBストリームクラスドライバ ・・13, 69, 72    |
| USBマスストレージクラスドライバ・13, 70, 72    |
| Webページ34                        |
| Windows® Messenger ·····74      |

#### あ

| アニメーション ・・・・・・41                          |
|-------------------------------------------|
| アルバム                                      |
| インストール (Macintosh) ······44               |
| インストール (Windows <sup>®</sup> )・・・・・13, 69 |
| インターネット TV 電話 ······64, 74                |

## か

| 拡大・縮小 ・・・・・30                              |
|--------------------------------------------|
| 画質 ・・・・・37                                 |
| 画像 ・・・・・20,38                              |
| 画像サイズ ・・・・・36                              |
| 活用方法 · · · · · · · · · · · · · · · · · · · |
| 形式 ・・・・・37                                 |
| 形式変換 ・・・・・36                               |
| 効果音 ・・・・・・・・・・・・・17, 47, 68                |
| コピー                                        |

## さ

| 削除 ••••••                              | 32 |
|----------------------------------------|----|
| 使用許諾書 · · · · · · · · · · · · · · · 8, | 10 |
| スライドショー ·····29,                       | 41 |
| 静止画・・・・・・・・・・17, 19, 47,               | 49 |

## た

| 著作権······5                           |
|--------------------------------------|
| 動画・・・・・17, 19, 47, 49                |
| 動作環境(Macintosh)······44              |
| 動作環境(Windows <sup>®</sup> ) ······12 |

## は

| 貼り付け ・・・・・32                          |
|---------------------------------------|
| ピクセラ ・・・・・53                          |
| <b>ファイルサイズ ・・・・・・</b> 37              |
| フォト・ナビゲーター ·····13, 20                |
| 複数の静止画を選択 ・・・・・・・・31                  |
| 分割画像 ******************************39 |
| ヘルプ ・・・・・53                           |
| 保存 ••••••22, 38                       |

#### ま

| ムービ  | - •••   | • • • • | ••••    | • • • •   | • • • • • • | ••••   | 41 |
|------|---------|---------|---------|-----------|-------------|--------|----|
| メール  | • • • • | • • • • | • • • • | • • • •   | • • • • • • | •••••  | 33 |
| メモリ・ | -カ-     | - ド     | •••     | • • • • • | ••••        | •••17, | 47 |

## 6

| リアルタ・ | イム取り込み |       | !     | 54 |
|-------|--------|-------|-------|----|
| リアルツ・ | 1ム取り込み | ••••• | ••••• | 54 |

# ご連絡していただきたい内容

電話またはEメールでお問い合わせの際は、下記内容をお伝えください。なお、Eメールの場合は、ピクターホームペー ジからmailをクリックしてください。

《ビクターホームページ:http://www.jvc-victor.co.jp/》

| 品  | 名           | デジタル | ビデオカメラ | ラの同梱ソフトウ | <b>リェア</b> ( デジタルビデオカメラの型名もお | 6伝えください。) |
|----|-------------|------|--------|----------|------------------------------|-----------|
| 故  | 障の状況        |      |        |          |                              |           |
| I  | ラーメッセージの内容  |      |        |          |                              |           |
|    | メーカー名       |      |        |          |                              |           |
|    | 機種名         |      |        |          | デスクトップ                       | ノート       |
| パソ | CPU         |      |        |          |                              |           |
|    | OS          |      |        |          |                              |           |
|    | メモリ容量       |      | MB     |          |                              |           |
|    | ハードディスク空き容量 |      | MB     |          |                              |           |
| お  | 買い上げ日       | 年    | 月      | H        |                              |           |
| お  | 名前          |      |        |          |                              |           |
| ご  | 住所          |      |        |          |                              |           |
| 電  | 話番号         | (    | )      | -        |                              |           |
| フ  | ァックス番号      | (    | )      | -        |                              |           |

ご質問の内容によっては回答までにお時間がかかることがありますので、あらかじめご了承ください。なお弊社(日本 ビクター)では、ご使用のコンピュータについての基本的な操作方法、OS、他のアプリケーション、ドライバーの仕様 やその動作に関する事項などについては、一切お答えできません。

#### ImageMixer に関するお問い合わせ先

ImageMixerのご使用方法、ご質問、ご相談につきましては、下記のユーザーサポート センターまでお問い合わせください。

株式会社 ピクセラ ユーザーサポートセンター

住所 〒 590-0985 大阪府堺市戎島町 4-45-1 ポルタスセンタービル

Phone 072-224-0181

受付時間 10:00~13:00、14:00~17:00(年末年始、祝祭日、所定定休日を除く)

Fax 072-224-7177

受付時間 24時間受付(返信は営業日となります)

メールでのサポートは行っておりません。ご質問や操作方法に関するお問い合わせは、ユーザーサポート センターまでお電話か FAX にてご連絡ください。 ピクセラホームページ: http://www.pixela.co.jp/ImageMixer/

その他

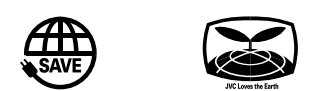

| 製品についてのご相談や修理のご依頼は                                                             |                                                                              |  |  |  |  |
|--------------------------------------------------------------------------------|------------------------------------------------------------------------------|--|--|--|--|
| お買い上げの販売店にご相談ください。                                                             |                                                                              |  |  |  |  |
| 転居されたり、贈答品などでお困りの場合                                                            | は、下記のご相談窓口にご相談ください。                                                          |  |  |  |  |
| 修理などのアフターサービスに関するご相談 本製品についての技術的なお問い合わせは<br>ビクターサービスエンジニアリング DVご相談窓口           |                                                                              |  |  |  |  |
| ビデオカメラの取扱説明書に記載されている<br>「ビクターサービス窓口案内」をご覧ください。                                 | 電話:(045)450-2770                                                             |  |  |  |  |
| お買い物情報や製品についての全般的なご相談<br>お客様ご相談センター                                            |                                                                              |  |  |  |  |
| 東京 電話:(03)5684-9311<br>Fax:(03)5684-9317<br>〒113-0033 東京都文京区本郷3丁目14-7 ビクター本郷ビル | 大阪 電話:(06)6765-4161<br>Fax:(06)6765-4891<br>〒550-0013 大阪市西区新町3-1-31 新町レナウンビル |  |  |  |  |

ビクターホームページ http://www.jvc-victor.co.jp/

# 日本ビクター株式会社

## ホームAVネットワークビジネスユニット

〒221-8528 横浜市神奈川区守屋町3丁目12番地